**POLYTECH<sup>®</sup>** MARSEILLE Aix\*Marseille Université

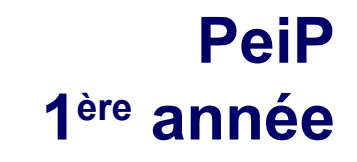

## UE Informatique Conception et Exploitation de Bases de Données

## **Mini Manuel Libre Office**

Version du 1/12/2013

# 1. Installation / Configuration

## **Téléchargement LibreOffice**

- Téléchargement: http://fr.libreoffice.org
- Remarque : Possibilité d'avoir un message d'erreur sur la présence de Java (rencontré sur Windows 7).

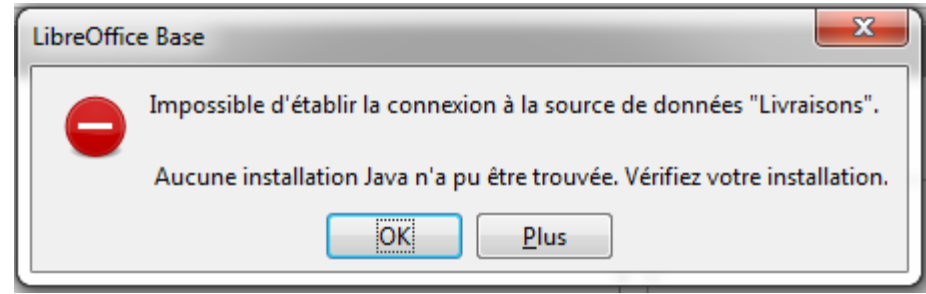

- Solution :
  - 1. Télécharger la version 32bits de la JRE
    - ŧ
  - 2. Choisir :

http://www.oracle.com/technetwork/java/javase/downloads/jre7-downloads-1880261.html

Windows x86 Offline 29.72 MB jre-7u45-windows-i586.exe

## **Configuration Java**

## Solution (suite):

- 3. Configurer la Machine Virtuelle dans LibreOffice *(si message erreur Java)*
- 4. Aller dans le menu <u>Outils > Options > LibreOffice>Avancé</u>
- 5. Configurer la Machine Virtuelle dans LibreOffice
  - LibreOffice devrait trouver Java tout seul sinon cliquer sur Ajouter, Java 32bits se
    - trouve dans

C:\Program Files (x86)\Java

- Fait ?
- You're good to go!

| LibreOffice     Données d'identité     Général     Mémoire                                                                                                    | Options Java                                 | écution Java<br>ava (JRE) déjà inst | tallés :               |                  |
|----------------------------------------------------------------------------------------------------|----------------------------------------------|-------------------------------------|------------------------|------------------|
| Impression                                                                                                    | Fournisseur                                  | Version                             | Fonctionnali           | Aiouter          |
| Chemins     Couleurs     Polices     Sécurité     Apparence     Accessibilité     Mise à jour en ligne     Chargement/enregistrement     Paramètres linguistiques     LibreOffice Base     Diagrammes | ○ Oracle Corporation<br>◎ Oracle Corporation | 1.7.0_09<br>1.7.0_05                |                        | Paramètres       |
| Internet                                                                                                    | د است<br>Emplacement : C:\Program Fi<br>OK   | les (x86)\Java\jrei                 | 7<br>7<br><u>A</u> ide | <u>R</u> établir |

2. Démarrage, prise en main : création BD,Tables & Relations

## **Ouverture LibreOffice**

| LibreOffice                                | + C C X 8                              | B/ 1000                            | A. 60 mm                                                                        |                                                                                                    |
|--------------------------------------------|----------------------------------------|------------------------------------|---------------------------------------------------------------------------------|----------------------------------------------------------------------------------------------------|
| Eichier Édition <u>A</u> ffichage Outils E | LibreOffice<br>The Document Foundation |                                    |                                                                                 | Fenêtre principale Suite<br>Logicielle LibreOffice                                                                                                    |
|                                            | Texte<br>Classeur<br>Présentation      | Dessin Dessin Base de donn Formule | ées<br>Assistant Bases de données                                               | Lancement<br>Base de LibreOffice                                                                                                    |
|                                            | Ouvrir ▼                               | Modèles                            | Étapes<br>1. Sélectionner une base de<br>données<br>2. Enregistrer et continuer | Bienvenue dans l'assistant Bases de données de LibreOffice<br>Utilisez l'assistant Bases de données pour créer une nouvelle base de données,<br>ouvrir un fichier de base de données existant ou vous connecter à une base de<br>données enregistrée sur un serveur.<br>Que voulez-vous faire ? |
|                                            | Fenêtre de dén<br>LO Base              | narrage                            |                                                                                 | <ul> <li>Créer u<u>n</u>e base de données</li> <li>Ouvrir un fichier de base de données existant</li> <li><u>Récemment utilisé</u></li> <li><u>test3</u></li> <li><u>Couvrir</u></li> <li>Se connecter à une base de données existante</li> <li>JDBC</li> </ul>                                 |
|                                            |                                        |                                    | Aide                                                                            | << Précédent Suivant >> Terminer Annuler                                                                                                    |

## **Création Base de Données**

| Assistant Bases de données                                                                 |                                                                                                    | ×                                                                                                    |                                                                                                    |
|--------------------------------------------------------------------------------------------|----------------------------------------------------------------------------------------------------|----------------------------------------------------------------------------------------------------|----------------------------------------------------------------------------------------------------|
| Étapes                                                                                     | Choisissez l'action à exécuter après l'enregistrement de la b                                                                                                    | ase de données                                                                                                    |                                                                                                    |
| <ol> <li>Sélectionner une base de<br/>données</li> <li>Enregistrer et continuer</li> </ol> | Souhaitez-vous que l'assistant référence la base de données da<br>© <u>O</u> ui, je souhaite que la base de données soit référencée<br>© <u>N</u> on, je ne souhaite pas que la base de données soit référe                                 | ns LibreOffice ?<br>encée                                                                                                    |                                                                                                    |
|                                                                                            | Une fois le fichier de base de données enregistré, que voulez-vo<br>Ouvrir <u>l</u> a base de données pour édition<br><u>Créer des tables à l'aide de l'assistant Table</u><br>Pour enregistrer la base de données, cliquez sur 'Terminer'. | ous faire ?                                                                                                    | IMPORTANT: Bien<br>électionner cette option ou<br>certaines fonctions ne<br>seront pas accessible<br>(notamment clés primaires).                                                                                                    |
|                                                                                            |                                                                                                    | Corganiser ▼ Nouveau dossier  Corganiser ▼ Nouveau dossier  Liens vers des appl  Favoris  Bureau  Enplacements re  Téléchargement                                                                                                    |                                                                                                    |
| Aide                                                                                       | << <u>P</u> récédent <u>S</u> uivant >> <u>T</u> erminer                                                                                                    | Bibliothèques                                                                                                    | Ordinateur<br>Dossier système                                                                                                    |
|                                                                                            | Sélection répertoire de sauvegarde                                                                                                    | Concours 2013 Concours 2013 C | Réseau  Réseau Réseau Réseau Réseau Réseau Réseau Réseau Réseau Réseau Réseau Réseau Réseau Réseau Réseau Réseau Réseau Réseau Réseau Réseau Réseau Réseau Rés |

## **Création Base de Données**

| Assistant Bases de données                                                                 |                                                                                                    | ×                                                                                                    |                                                                                                    |
|--------------------------------------------------------------------------------------------|----------------------------------------------------------------------------------------------------|----------------------------------------------------------------------------------------------------|----------------------------------------------------------------------------------------------------|
| Étapes                                                                                     | Choisissez l'action à exécuter après l'enregistrement de la b                                                                                                    | oase de données                                                                                                    |                                                                                                    |
| <ol> <li>Sélectionner une base de<br/>données</li> <li>Enregistrer et continuer</li> </ol> | Souhaitez-vous que l'assistant référence la base de données da<br>© <u>O</u> ui, je souhaite que la base de données soit référencée<br>© <u>N</u> on, je ne souhaite pas que la base de données soit référ                                  | ins LibreOffice ?<br>encée                                                                                                    |                                                                                                    |
|                                                                                            | Une fois le fichier de base de données enregistré, que voulez-ve<br>Ouvrir <u>l</u> a base de données pour édition<br><u>Créer des tables à l'aide de l'assistant Table</u><br>Pour enregistrer la base de données, cliquez sur 'Terminer'. | ous faire ?                                                                                                    | IMPORTANT: Bien<br>électionner cette option ou<br>certaines fonctions ne<br>seront pas accessible<br>(notamment clés primaires). |
|                                                                                            |                                                                                                    | Crganiser ▼ Nouveau dossier<br>Crganiser ▼ Nouveau dossier<br>▲ Liens vers des appl<br>★ Favoris<br>■ Bureau<br>∰ Emplacements re<br>↓ Teléchargement |                                                                                                    |
| Aide                                                                                       | << <u>P</u> récédent <u>S</u> uivant >> <u>T</u> erminer                                                                                                    | Bibliothèques                                                                                                    | Ordinateur Dossier système                                                                                                    |
|                                                                                            | Sélection répertoire de sauvegarde                                                                                                    | Concours 2013<br>Documents<br>Nom du fichier : <u>Nouvelle base d</u><br>Type : Base de donnée<br>Cacher les dossiers                                 | Réseau                                                                                                    |

## Fenêtre Principale Base LibreOffice

| BDPeiP.odb - LibreO    | ffice Base                                                                                                    | 8                       |                                           |
|------------------------|----------------------------------------------------------------------------------------------------|-------------------------|-------------------------------------------|
| Eichier Édition Affich | nage <u>I</u> nsertion <u>O</u> utils Fe <u>n</u> être Aid <u>e</u>                                                                  |                         | ×                                         |
|                        |                                                                                                    |                         |                                           |
| Base de données        | Tâches                                                                                                    |                         |                                           |
| Tables                 | <ul> <li>Créer une table en mode Ébauche</li> <li>Utiliser l'assistant pour créer une table</li> <li>Créer une <u>v</u>ue</li> </ul> | Description             |                                           |
| Poquêtos               | · · · ·                                                                                                    |                         |                                           |
| <u>N</u> equetes       | Tables                                                                                                    |                         |                                           |
| For <u>m</u> ulaires   |                                                                                                    |                         | Cliquer sur 1 <sup>er</sup> item          |
|                        |                                                                                                    |                         |                                           |
| Rapports               | [ <u>C</u> réer une table                                                                                                    | en mode Ébauche         |                                           |
|                        | K <u>U</u> tiliser l'assista                                                                                                    | nt pour créer une table | e                                         |
|                        | 🔀 Créer une <u>v</u> ue                                                                                                    |                         | Contient des modèles de tables prédéfinis |
| Base de données intég  |                                                                                                    |                         |                                           |

## Création de table en mode Ebauche

| BDPeiP.odb : Table1 - Lit                                                                                          | oreOffice Base: Table Design<br>e <u>O</u> utils Fe <u>n</u> être Aid <u>e</u><br>  🅞 🔿                                                                                                    | 1 ligne = 1 propriété (Champ)<br>lci sélection du type de données | x        |
|----------------------------------------------------------------------------------------------------|----------------------------------------------------------------------------------------------------|-------------------------------------------------------------------|----------|
| Nom de champ                                                                                                    | Type de champ                                                                                                    |                                                                   |          |
| ▶ idPropriétaire Text<br>Non<br>Déci<br>Integ<br>Sma<br>Float<br>Real<br>Dou<br>Text<br>Oui<br>Date<br>Heu<br>Date | e (VARCHAR) e (fixe) [ CHAR ] hbre [ NUMERIC ] imal [ DECIMAL ] ger [ INTEGER ] II Integer [ SMALLINT ] t [ FLOAT ] [ REAL ] ble [ DOUBLE ] e [ VARCHAR_IGNORECASE ] E [ VARCHAR_IGNORECASE ] E [ VA |                                                                   |          |
| <                                                                                                    | m                                                                                                    |                                                                   | Þ        |
|                                                                                                    | Propriétés                                                                                                    | du champ                                                          |          |
| <u>S</u> aisie requise<br>Longueur<br><u>V</u> aleur par défaut                                                    | Non  100                                                                                                    | Informations<br>supplémentaires sur le                            | * III    |
| Example de format                                                                                                  | - I -                                                                                                    | champs selectionne                                                | <b>T</b> |

## **Création de table : Type de données** *Quelques exemples*

## Chaîne de caractères:

- Text [varchar] : Type chaîne de caractère par défaut
- Text(fix) [char] : Chaîne de longueur fixe (gain mémoire)

## Nombres

- Integer [int] : Nb Entier de 10 chiffres (1234567890). Classiquement utilisé comme type de données pour les champs clés primaires.
- □ **Big Integer [bigint] :**Idem avec 19 chiffres.
- □ **Float [float] :** Nb réels (16/17 chiffres maxi).
- Real [real] : idem mais > 16 chiffres

## Dates :

- Date [date] : permet d'enregistrer des dates (formats variés, avec le "classique" (US) :"mm/jj/aa,". (aaaa-mm-jj) en SQL.
- **Time [time] :** données (ex: hh:mm:ss)

## Autre:

□ **Yes/No [boolean]** : Valeur booléenne (vrai ou faux).

## Exemple de création de tables dans Base de LibreOffice

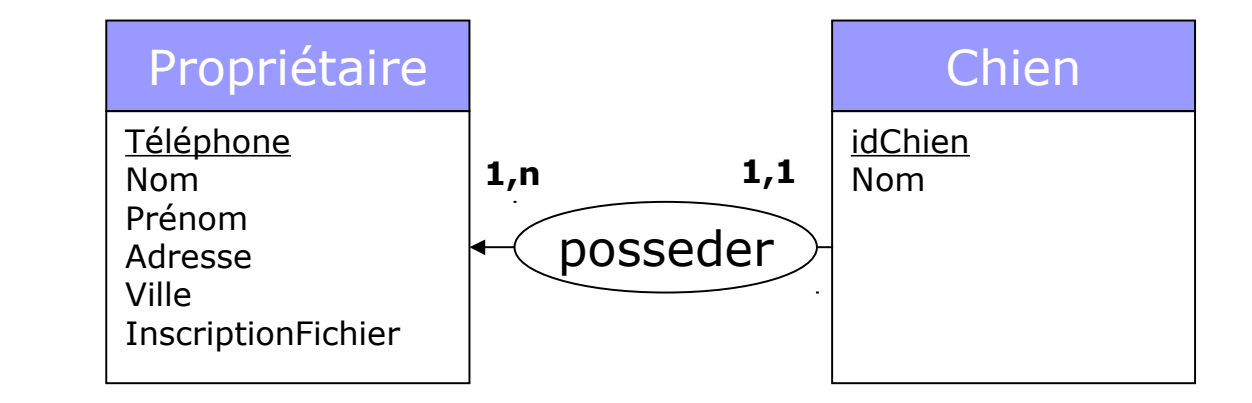

#### Rappel

MLD

MCD

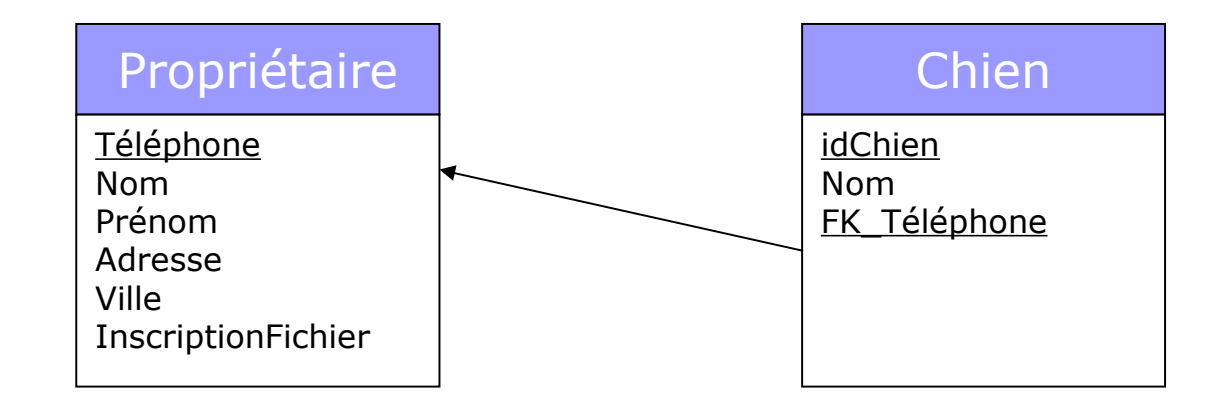

## Exemple: Création de la Table Propriétaire

|   | ] [          | BDPeiP.odb : Table                  | 1 - LibreOffice Base: Table D             | esign                                                  |       |        |                                    |          |                                |        |            |
|---|--------------|-------------------------------------|-------------------------------------------|--------------------------------------------------------|-------|--------|------------------------------------|----------|--------------------------------|--------|------------|
|   | <u>F</u> icł | nier É <u>d</u> ition <u>A</u> ffio | chage <u>O</u> utils Fe <u>n</u> être Aio | de                                                     |       |        |                                    |          |                                |        |            |
|   | Ę            | L   🗷   X 🖣                         | Ē   🔂 🖨                                   |                                                        |       |        |                                    |          |                                |        |            |
|   |              | Nom de champ                        | Type de champ                             | Descripti                                              | ion   |        |                                    |          |                                |        |            |
|   |              | dPropriétaire                       | Texte (fixe) [ CHAR ]                     | Identifiant propriétaire (Téléphone sur 10 chiffres)   |       |        |                                    |          |                                |        |            |
| î |              | Nom                                 | Texte [ VARCHAR ]                         | Nom Propriétaire                                       |       |        |                                    |          |                                |        |            |
|   |              | Prénom                              | Texte [ VARCHAR ]                         | Prénom Propriétaire                                    |       |        |                                    |          |                                |        |            |
|   |              | Adresse                             | Texte [ VARCHAR ]                         | self explaining                                        |       |        |                                    |          |                                |        |            |
|   |              | Ville                               | Texte [ VARCHAR ]                         | Nom Ville                                              |       |        |                                    |          |                                |        |            |
|   | Þ            | InscriptionFichier                  | Oui/Non [ BOOLEAN ]                       | Accord pour être inscrit sur l'annuaire des proprétair | res d | l'anii | maux domestiques                   |          |                                |        |            |
|   | 4            |                                     |                                           |                                                        |       |        |                                    |          | •                              | Ŧ      |            |
|   |              |                                     |                                           | Propriétés du champ                                    |       | ្វំ BC | PeiP.odb : Table1                  | - Libr   | eOffice Base: Ta               | able [ | esign      |
| ľ |              |                                     |                                           |                                                        | E     | ichie  | er É <u>d</u> ition <u>A</u> ffich | nage     | <u>O</u> utils Fe <u>n</u> êti | re Ai  | d <u>e</u> |
| l | <u>5</u> ai: | sie requise                         | Non                                       |                                                        |       | Ŧ      | 🛃   🔏 🖶                            | Ê        | <b>⇔</b>                       |        |            |
| U | Lor          | igueur                              | 1                                         |                                                        | Г     |        | Nom de champ                       | -        | Type de champ                  | )      |            |
|   | <u>V</u> al  | eur par défaut                      | <aucun></aucun>                           |                                                        |       | ▶ io   | dPropriétaire                      | Texte (  | (fixe) [ CHAR ]                |        | Identifia  |
|   |              |                                     |                                           |                                                        |       |        | <u>C</u> ouper                     | e        | [VARCHAR]                      |        | Nom Pr     |
|   | _            |                                     |                                           |                                                        |       |        | <u>C</u> opier<br>Supprimer        | e        | [VARCHAR]                      |        | Prénom     |
|   | C            | liquorave                           | a la houtan dr                            | ait de la courie                                       |       |        | Insérer des lianes                 | ; e      | [VARCHAR]                      |        | self expl  |
|   |              |                                     |                                           |                                                        |       |        | Clé primaire                       | e        | [VARCHAR]                      |        | Nom Vil    |
|   | Q            | ans cette (                         | colonne sur le (                          | champ dont on                                          | 1     | -      |                                    | <u>N</u> | on [ BOOLEAN                   | ]      | Accord     |
|   |              | <u>eut au'il s</u>                  | soit la cle prima                         | lire de la table                                       |       |        |                                    | 0        |                                |        |            |

## Sauvegarde de la table

| Ľ        | ĵВ           | DPeiP.odb : Table                  | 1 - LibreOffice Base: Table D            | esign                                                |   |
|----------|--------------|------------------------------------|------------------------------------------|------------------------------------------------------|---|
| E        | ich          | ier É <u>d</u> ition <u>A</u> ffic | hage <u>O</u> utils Fe <u>n</u> être Aid | le                                                   |   |
|          | ਜੂ           | :   🗵   🔏 🗗                        | Ē   숙 🔿                                  |                                                      |   |
|          |              | Nom de champ                       | Type de champ                            | Description                                          |   |
|          | R            | idPropriétaire                     | Texte (fixe) [ CHAR ]                    | Identifiant propriétaire (Téléphone sur 10 chiffres) |   |
|          |              | Nom                                | Texte [ VARCHAR Enregist                 | rer sous                                             | 1 |
|          |              | Prénom                             | Texte [ VARCHAR                          |                                                      |   |
|          |              | Adresse                            | Texte [ VARCHAR Nom                      | de la table Propriétaire                             |   |
| Г        |              | Ville                              | Texte [ VARCHAR                          | OK Appuler Aide                                      |   |
| Г        |              | InscriptionFichier                 | Oui/Non [ BOOLE,                         | naux domestiques                                     |   |
| •        |              |                                    |                                          |                                                      | - |
|          |              |                                    |                                          | Propriétés du champ                                  |   |
| L        | _on          | gueur                              | 10                                       |                                                      |   |
| <u>v</u> | <u>/</u> ale | eur par défaut                     |                                          |                                                      |   |
| E        | Exer         | mple de format                     | @                                        |                                                      |   |

## Création de la table Chien

| C | ) E                 | BDPeiP.odb : Table:                                               | 1 - LibreOffice Base: Table D                                               | esign                                                     |                                                                                                    | <b>x</b> |
|---|---------------------|-------------------------------------------------------------------|-----------------------------------------------------------------------------|-----------------------------------------------------------|----------------------------------------------------------------------------------------------------|----------|
| E | ich                 | nier É <u>d</u> ition <u>A</u> ffic                               | hage <u>O</u> utils Fe <u>n</u> être Aid                                    | l <u>e</u>                                                |                                                                                                    |          |
|   | Ę                   | L   🗷   X 🖣                                                       | Ê   🔓 🔿                                                                     |                                                           |                                                                                                    |          |
|   |                     | Nom de champ                                                      | Type de champ                                                               | Descript                                                  | tion                                                                                                    |          |
| Г | 8                   | idChien                                                           | Integer [ INTEGER ]                                                         | num id chien                                              |                                                                                                    |          |
| E |                     | NomChien                                                          | Texte [ VARCHAR ]                                                           | Nom du chien                                              |                                                                                                    |          |
| E |                     | FK_idProprietaire                                                 | Texte [ VARCHAR ]                                                           | Num Tel du propriétaire du chien                          |                                                                                                    |          |
| E |                     |                                                                   |                                                                             |                                                           |                                                                                                    | -        |
|   | (                   |                                                                   | 1                                                                           |                                                           | •                                                                                                    |          |
| [ |                     |                                                                   |                                                                             | Propriétés du champ                                       |                                                                                                    |          |
|   | A <u>u</u> t<br>Lor | toValeur<br>ngueur<br>mple de forn<br>Gestion « au<br>comme valeu | Oui<br>Oui<br>Non<br>0<br>tomatique » des clés.<br>ur de clef 1. le suivant | Le premier enregistrement à<br>2 etc Une valeur attribuée | Choisissez si le champ doit<br>contenir des valeurs<br>d'incrément automatique.<br>Dans ce cas, vous ne pourrez<br>pas saisir directement des<br>données : tous les nouveaux<br>enregistrements obtiendront<br>automatiquement leur propre | •        |
|   |                     | n'est                                                             | olus disponible même a                                                      | après suppression de                                      |                                                                                                    |          |
|   | _ 1                 |                                                                   | l'enregistrer                                                               | ment                                                      |                                                                                                    |          |

## Création de la Relation Propriétaire -Chien

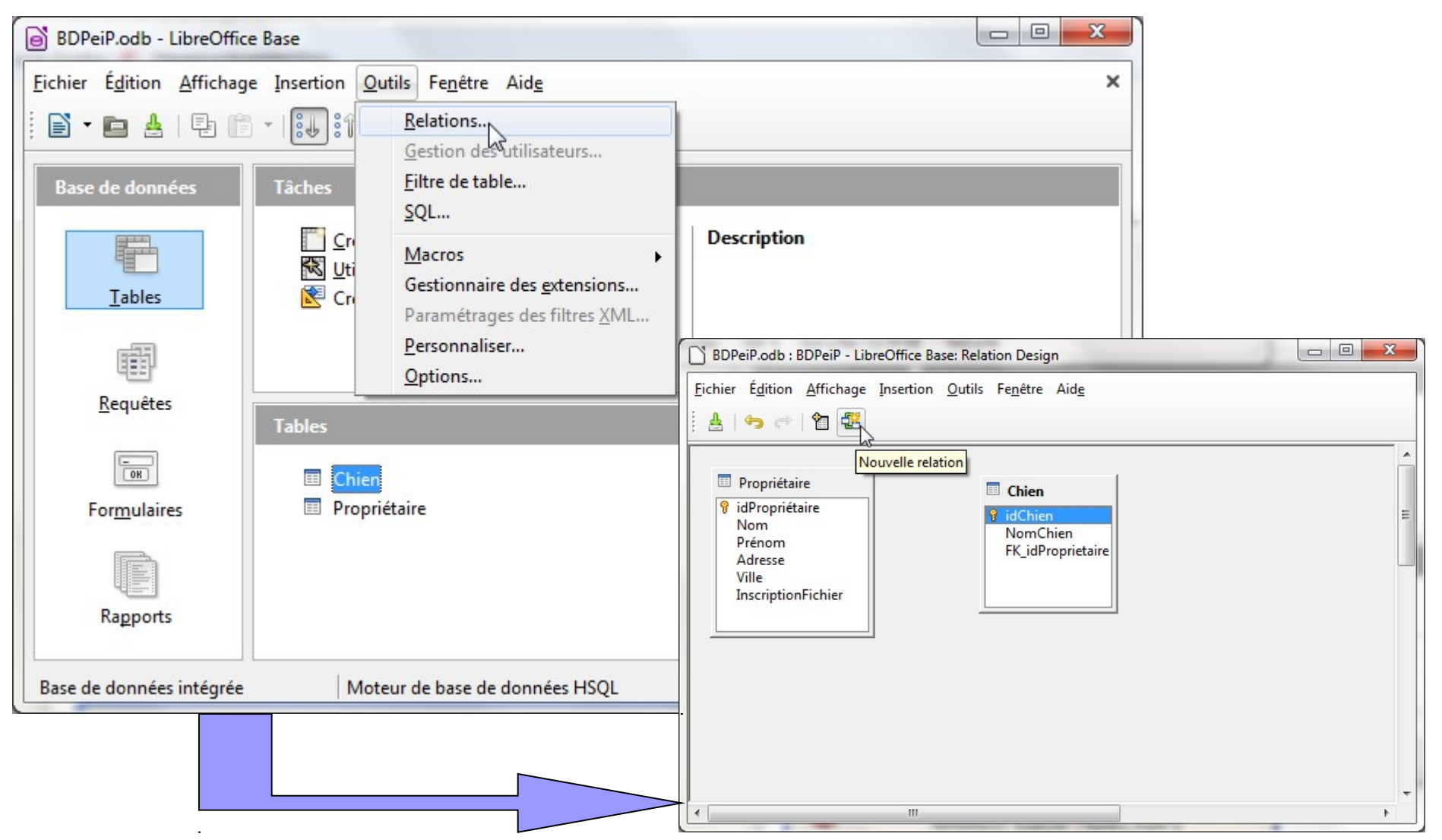

## Création de la Relation Propriétaire -

| Chien                                                                                                    |                                                                                            | On indiau                                                                              | 2/3                                                                                                    |                                |
|----------------------------------------------------------------------------------------------------|--------------------------------------------------------------------------------------------|----------------------------------------------------------------------------------------|----------------------------------------------------------------------------------------------------|--------------------------------|
| Eichier       Édition       Affichage       Insertion       Qutils       Fenêtre       Aide <td <td="" <td<="" td=""><td>Ajouter</td><td>FK_idProp<br/>Et idProp</td><td>priétaire<br/>iétaire sont liés</td></td> | <td>Ajouter</td> <td>FK_idProp<br/>Et idProp</td> <td>priétaire<br/>iétaire sont liés</td> | Ajouter                                                                                | FK_idProp<br>Et idProp                                                                                        | priétaire<br>iétaire sont liés |
| Prénom<br>Adresse<br>Ville<br>InscriptionFict                                                                                                    | Aide                                                                                       | Relations Tables impliquées Chien Champs impliqués                                     | Propriétaire                                                                                                  |                                |
|                                                                                                    | -                                                                                          | Chien<br>FK_idProprietaire                                                             | Propriétaire                                                                                                  |                                |
| => Vérifier qu'ils sont de même types                                                                                                    | ×                                                                                          | Options de mise à jour<br><u>Aucune action</u><br>Mise à jour <u>c</u> ascade          | Ville<br>InscriptionFichier<br>Aucune action<br>Supprimer la cascade                                          |                                |
| Column types do not match in statement [ALTER TABLE<br>ADD FOREIGN KEY ("FK_idProprietaire") REFERENCES "Pro<br>("idPropriétaire") ON UPDATE CASCADE ]                                                             | "Chien"<br>opriétaire"                                                                     | <ul> <li>Définir <u>n</u>ull</li> <li><u>D</u>éfinir par défaut</li> <li>OK</li> </ul> | <ul> <li>Définir n<u>u</u>ll</li> <li>Définir par dé<u>f</u>aut</li> <li>uler</li> <li><u>A</u>ide</li> </ul> |                                |

# Création de la Relation Propriétaire - 3/3

| ſ | BDPeiP.odb : BDPeiP - LibreOffice Base: Relation Design                                                                                                    |
|---|----------------------------------------------------------------------------------------------------|
| ļ | <u>Fichier Édition Affichage Insertion Outils Fenêtre Aide</u>                                                                                                    |
|   | i 🛓   ⇔ →   🖀 🚟                                                                                                    |
|   | Propriétaire          Image: state of the image: state of the image: state of |
| 2 | Notez que les cardinalités sont « inversées »                                                                                                    |
| L |                                                                                                    |

# Création de tables en SQL avec Libre Office Base (LOB)

- Quelques conseils qui vous éviteront de vous "arracher les cheveux" :
  - L'exécution de la requête SQL ne se fait pas via le volet Base de Données / Requêtes SQL mais via un autre menu (cf. ci – après).
  - Les types de données à déclarer dans la requête SQL de création de table doivent être SQL "compliant" : en d'autres termes inutile d'essayer Text (usage interne uniquement) mais plutôt VARCHAR(n)
  - □ Sans guillemets "" le nom sera considéré comme en Majuscule :
    - CREATE TABLE Toto => Table TOTO
    - CREATE TABLE "Toto" => Table Toto
  - Bien respecter la casse (majuscules/minuscules) lors de l'écriture des clés étrangères :
    - FOREIGN KEY FK\_ID REFERENCES ( "Toto" ) ne marchera pas si la table s'appelle TOTO
    - Penser à vérifier comment vos noms de table/champs sont effectivement transcrits dans LOB.

# Création de tables en SQL avec Libre Office Base

## Exécution d'une requête de création de table

Rappel Syntaxe

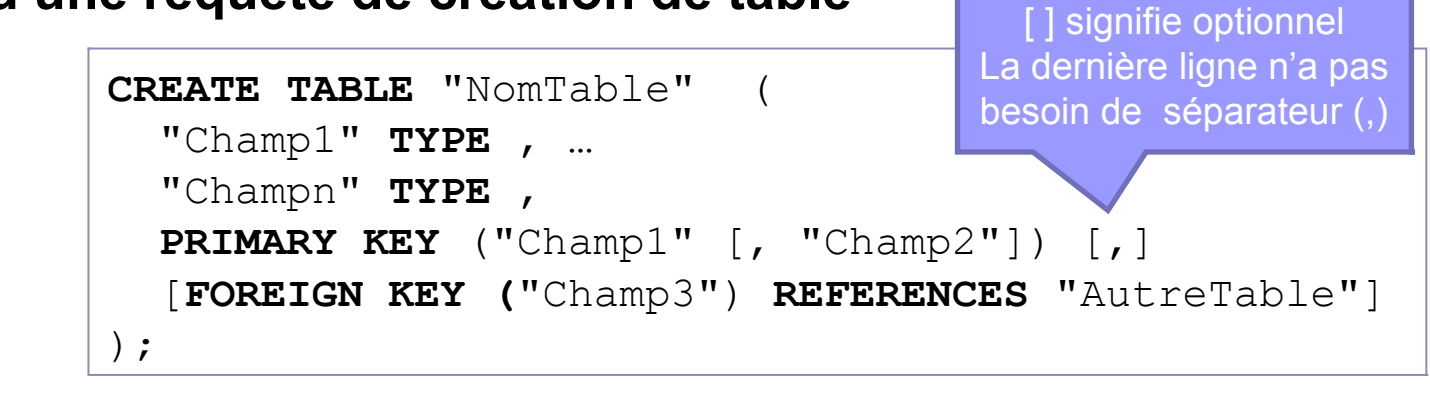

ATTENTION : pour pouvoir exécuter une requête CREATE TABLE, ne pas passer par le menu "Requête" (sic) qui n'accepte que des requêtes en sélection (SELECT). => utiliser le menu Outil > SQL

| Eichier Édition Affichage Insertion Qutils Fenêtre Aide       Rque : il peut être                                                | Affichage Insertion Qu               | Affichage Insertion Outils                      | 4.000       | and the state of the state    | ffice Base         | Livraisons.odb - LibreOt                         |
|----------------------------------------------------------------------------------------------------|--------------------------------------|-------------------------------------------------|-------------|-------------------------------|--------------------|--------------------------------------------------|
| Relations<br><u>Gestion des utilisateurs</u><br><u>Relations</u><br><u>Cojets de base de donnees p</u><br><u>Barres d'outils</u> | peut être                            | Rque : il peut être                             |             | Outils Fenêtre Aide           | e <u>Insertion</u> | <u>Fichier</u> É <u>d</u> ition <u>A</u> ffichag |
| Gestion des utilisateurs                                                                                                    | de rafraichir                        | écessaire de rafraichir                         |             | Relations                     | 🖹 🗕 🔝              |                                                  |
|                                                                                                    | ex après un Barres d'ou <u>t</u> ils | ffichage (ex. après un Barres d'ou <u>t</u> ils | ateurs      | <u>Gestion des utilisateu</u> |                    |                                                  |
| Base de données Tâches Filtre de table Barre d'état                                                                              | Barre d'état                         | Barre d'état                                    |             | Filtre de table               | Tâches             | Base de données                                  |
|                                                                                                    | Apercu                               |                                                 |             | SQL                           | Fice               |                                                  |
|                                                                                                    |                                      |                                                 | ►           | Macros                        | K Uti              |                                                  |
| Tables Gestionnaire des extensions                                                                                               | Tr <u>i</u> er                       | Tr <u>i</u> er                                  | extensions  | Gestionnaire des <u>e</u> xte | Cri                | Tables                                           |
| Paramétrages des filtres XML Actualiser les tables                                                                               | Actualiser les tables                | Actualiser les tables                           | filtres XML | Paramétrages des filt         |                    |                                                  |
| Personnaliser                                                                                                    |                                      |                                                 |             | Personnaliser                 |                    |                                                  |

## **Exécution de CREATE TABLE**

|             |                                    |                                                     |                                 | Executer l'instruction SQL                                                                           |                  |
|-------------|------------------------------------|-----------------------------------------------------|---------------------------------|----------------------------------------------------------------------------------------------------|------------------|
|             | Zone                               | e de saisie de la 🛛                                 |                                 | Instruction SQL<br>Instruction à exécuter                                                            |                  |
|             |                                    | requête                                             |                                 | CREATE TABLE "Test" (<br>IdTest INTEGER,<br>"IdValue" VARCHAR (10) NOT NULL,<br>PRIMARY KEY (IdTest) |                  |
|             | Liste des ex                       | « anciennes » requê<br>écutées (avec succ           | tes précédemment<br>ès ou non). | I                                                                                                    |                  |
|             | Une fois                           | s la fenêtre fermée,                                | a liste est vidée.              | Afficher la sortie des instructions "select"                                                         | <u>E</u> xécuter |
|             |                                    |                                                     |                                 | Instructions précédentes                                                                             |                  |
|             |                                    |                                                     |                                 |                                                                                                    | •                |
|             | Inform                             | nation sur l'exécutior                              | n de la requête                 | Statut                                                                                               |                  |
|             | (message                           | es erreur sur la synt                               | axe de la requête               | 1: Commande exécutée avec succès.                                                                    |                  |
|             |                                    | ou ce message @                                     |                                 |                                                                                                    | E                |
|             |                                    |                                                     |                                 |                                                                                                    | *                |
|             |                                    |                                                     |                                 |                                                                                                    |                  |
| Ľ           | CasEtudiant.odb : 1                | Test - LibreOffice Base: Table D                    | esign                           | Sortie                                                                                               |                  |
| <u>F</u> ic | hier É <u>d</u> ition <u>A</u> ffi | ichage <u>O</u> utils Fe <u>n</u> être Aid <u>e</u> | &                               |                                                                                                    | Â                |
|             | a I 🛛 I 🛪 🤉                        | ) 🖹   🖶 🔿                                           |                                 |                                                                                                    | E                |
|             | Nom de champ                       | Type de champ                                       | Notez la différence de          | <                                                                                                    | •                |
| 18          | IDTEST                             | Integer [ INTEGER ]                                 | casse des noms selon            |                                                                                                    |                  |
|             | IdValue                            | Texte [ VARCHAR ]                                   | que la requête ait utilisé      | Aide                                                                                                 | <u>F</u> ermer   |
|             |                                    |                                                     | "Nom" ou Nom                    |                                                                                                    |                  |
| 1           |                                    |                                                     | •                               |                                                                                                    |                  |

3. Suite prise en main : saisies données, formulaire

## Saisie des données dans LibreOffice

| BDPeiP.odb - LibreOffic                          | e Base                                                             | × #                                  |                 |                     |                                                               |         |                    |  |  |
|--------------------------------------------------|--------------------------------------------------------------------|--------------------------------------|-----------------|---------------------|---------------------------------------------------------------|---------|--------------------|--|--|
| <u>Fichier</u> É <u>d</u> ition <u>A</u> ffichag | e <u>I</u> nsertion <u>O</u> utils Fe <u>n</u> être Aid <u>e</u>   |                                      |                 |                     |                                                               |         | ×                  |  |  |
| 🖻 • 🖿 🛓   🗣 f                                    | 🖹 🗝 🛓   🖶 🖹 -   🔃 î   📾 -   🤩 🧯 🗗 🚺 🔚                              |                                      |                 |                     |                                                               |         |                    |  |  |
| Base de données                                  | Tâches                                                             | Propriétaire - BDP                   | eiP - Libre     | eOffice Base:       | Table Data View                                               |         |                    |  |  |
|                                                  | Créer une table en mode Ébar<br>KUtiliser l'assistant pour créer u | Eichier É <u>d</u> ition <u>A</u> ff | ichage <u>I</u> | nsertion <u>O</u> u | utils Fe <u>n</u> être Aid <u>e</u><br>ऌो_ाळ <b>ट</b> ः ≎⇔ा⇔⇒ | *       | 3                  |  |  |
| Tables                                           | Créer une <u>v</u> ue                                              |                                      |                 |                     | G •   • • • • • • • • • • • • • • • • •                       | Y Y   Y | 9                  |  |  |
|                                                  |                                                                    | idPropriétaire                       | Nom             | Prénom              | Adresse                                                       | Ville   | InscriptionFichier |  |  |
|                                                  |                                                                    | 0203040506                           | Dupont          | Paul                | 15 rue du peuplier joyeux                                     | Le Mans |                    |  |  |
| 920                                              |                                                                    | Ø401020304                           | Durand          | Martin              | 3 Bvd du Manege Enchan                                        | Pertuis |                    |  |  |
| Chien - BDPeiP - Libr                            | eOffice Base: Tab 🗖 🗖 💌 🗙                                          | ×                                    |                 |                     |                                                               |         |                    |  |  |
| <u>Fichier</u> É <u>d</u> ition <u>A</u> ffich   | age <u>I</u> nsertion <u>O</u> utils Fe <u>n</u> être Aid          |                                      |                 |                     |                                                               |         |                    |  |  |
| i di 🕑 📈 🖯 i                                     | 🖹   🤤   🔍   🕃 •   🏹 🛛 »                                            |                                      |                 |                     |                                                               |         |                    |  |  |
| idChien Nom(                                     | hien FK_idProprietaire                                             |                                      |                 |                     |                                                               |         |                    |  |  |
| 0 Medor                                          |                                                                    |                                      |                 |                     |                                                               |         |                    |  |  |
| 1 Rex                                            | 0401020304                                                         | Enregistrement 2                     | de              | 2                   |                                                               |         |                    |  |  |
| Enregistrement 3                                 | de 3 N.                                                            |                                      |                 |                     |                                                               |         |                    |  |  |

Fenêtre de saisie accessible en double cliquant sur une table

## Insertion de données via SQL

Pour insérer plusieurs données dans une table (outre l'importation de données) il est possible d'utiliser la requête SQL INSERT INTO
Liste des champs pas

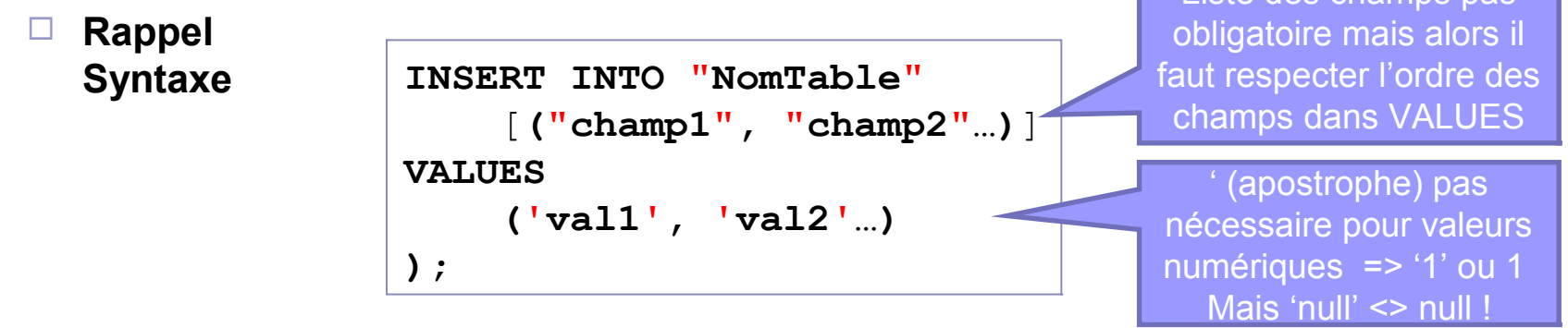

ATTENTION (rappel) : pour pouvoir exécuter une requête INSERT INTO, ne pas passer par le menu "Requête" (sic) qui n'accepte que des requêtes en sélection (SELECT). Pour exécuter une requête INSERT INTO utiliser le menu Outil > SQL

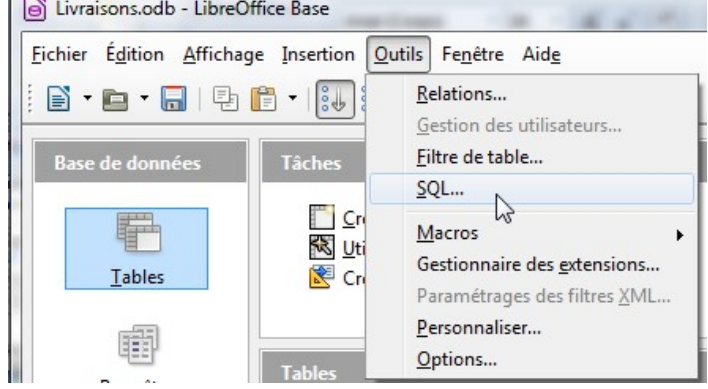

## Insertion de données via SQL

|                             | Lire tr. 43 pour liste erreurs<br>« classiques »                                                                       | Exécuter l'instruction SQL<br>Instruction SQL<br>Instruction à exécuter<br>INSERT INTO table VALUES (val1, val2) ; |
|-----------------------------|----------------------------------------------------------------------------------------------------|----------------------------------------------------------------------------------------------------|
| Zone                        | e de saisie de la<br>requête                                                                                           | Afficher <u>l</u> a sortie des instructions "select" <u>E</u> xécuter                                              |
| Liste des<br>e              | « anciennes » requêtes précédemment<br>exécutées (avec succès ou non)                                                  | Instructions précédentes  Statut                                                                                   |
| Inforr<br>(messag<br>«Comma | mation sur l'exécution de la requête<br>ges erreur sur la syntaxe de la requête<br>ou<br>ande exécutée avec succès. ») | Sortie                                                                                                    |
| Résultat<br>e               | (si SELECT par<br>exemple)                                                                                             | Aide                                                                                                    |

# Création de Formulaires

## Intérêt :

- □ Avoir une interface graphique de saisie de données plus ergonomique
- En couplant avec du VB possibilité d'effectuer des contrôles de saisies et autres calculs
- Illustration avec le cas suivant :

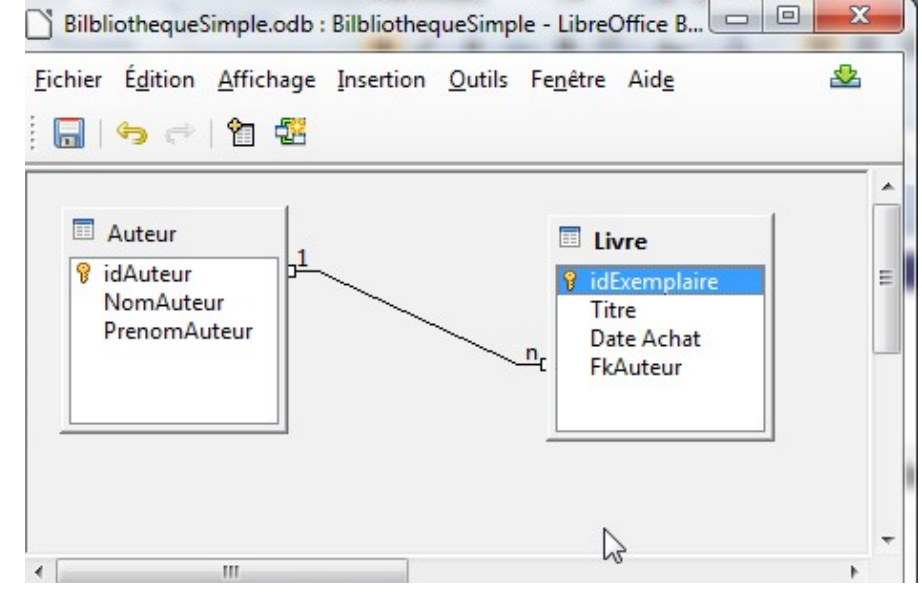

 Cliquer sur « Formulaires » (Volet « Base de données ») puis « Utiliser l'assistant pour créer un formulaire »

## 27/56 Création d'un Formulaire : saisie <u>auteurs</u> avec l'Assistant (1/6)

### Sélectionner les données (ie propriétés) que l'on veut saisir

| Assistant Formulaire                                          |                                                                                                    |
|---------------------------------------------------------------|----------------------------------------------------------------------------------------------------|
| Étapes                                                        | Sélectionner les champs du formulaire                                                                                                    |
| 1. Sélection de champ<br>2. Paramétrer un sous-<br>formulaire | Tables ou requêtes<br>Table : Auteur                                                                                                    |
| 3. Ajouter des champs de<br>sous-formulaire                   | Champs disponibles     Champs du formulaire       idAuteur     NomAuteur                                                                                                    |
| 4. Obtenir des champs joints                                  | PrenomAuteur                                                                                                    |
| 5. Positionner les contrôles                                  |                                                                                                    |
| 6. Définir la saisie de données                               |                                                                                                    |
| 7. Appliquer les styles                                       |                                                                                                    |
| 8. Définir un nom                                             | <<                                                                                                    |
|                                                               | Les champs binaires sont toujours répertoriés : vous pouvez les sélectionner dans<br>la liste de gauche.<br>Lorsque cela est possible, ils sont interprétés comme des images. |
| Aide                                                          | < <u>P</u> récédent <u>Suivant</u> > <u>T</u> erminer Annuler                                                                                                    |

□ Pour l'instant ne pas paramètrer de sous formulaire

# Création d'un Formulaire : saisie <u>auteurs</u> avec l'Assistant (2/6)

## 5. Positionner les contrôles :

- c'est-à-dire définir comment les champs de données (à saisir), les libellés et les boutons de validation (ajout de données) sont positionnés sur la future interface graphique.
- En déplaçant la fenêtre de paramétrage, vous pourrez voir ce que donne chaque choix en terme de conception graphique

## 6. Définir la Saisie des données

- Choisir l'option « nouvelle données » seulement (dans le cas contraire, il peut s'agir de donner la possibilité de vérifier que ce que l'on veut saisir n'existe pas déjà)
- 7. Choisir style : permet de choisir les couleurs, format 3D etc.
- 8. Donner un nom…
- 9. Valider ou choisir modifier formulaire si vous voulez ... modifier le formulaire produit par l'assistant

# Création d'un Formulaire : saisie <u>auteurs</u> avec l'Assistant (3/6)

## Résultat (modifiable)

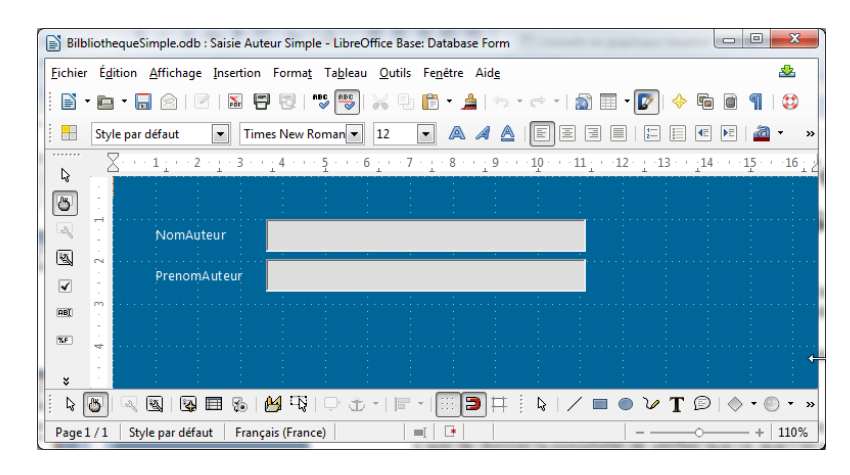

### Résultat : utilisation

Pour ajouter taper « Entrée » ou cliquer sur le bouton ci dessous. Pour parcourir les enregistrements déjà saisis cliquer sur les flèches

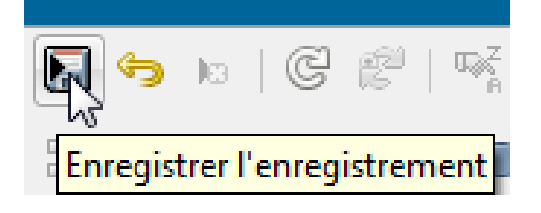

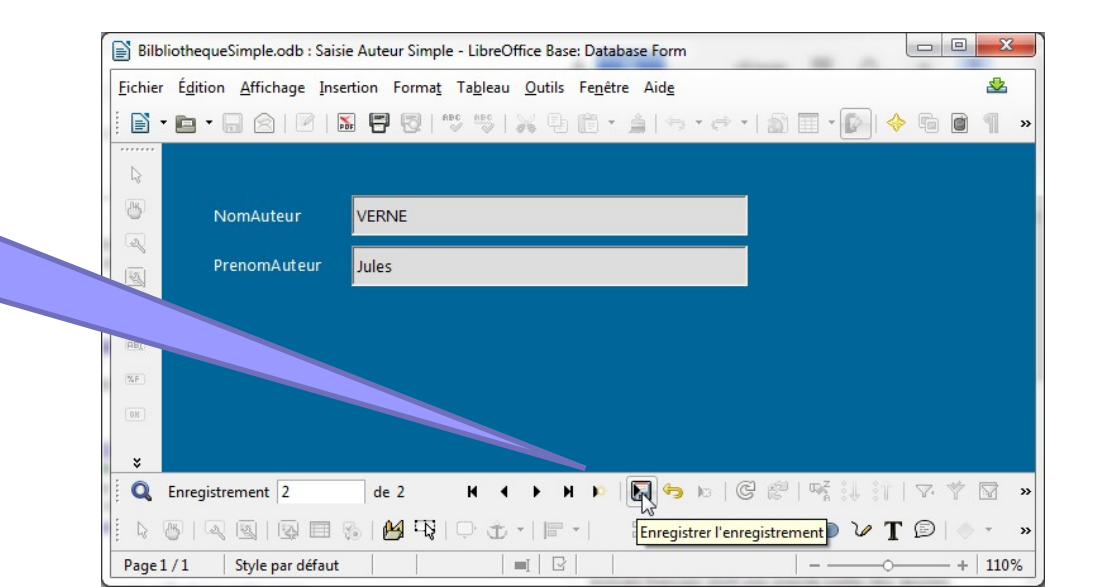

# Création d'un Formulaire : saisie <u>auteurs</u> avec l'Assistant (4/6)

### On peut modifier le formulaire :

 $\Box$ 

Ajouter un bouton Ok (ajoute enregistrement)

| ₽<br>₩ | - <b>-</b> | <u>C ▼ ×</u><br>€ €   | OK                       | Αјοι                   | uter un | boı            | uton                                                                                |
|--------|------------|-----------------------|--------------------------|------------------------|---------|----------------|-------------------------------------------------------------------------------------|
|        | 5 4 3 2    |                       |                          |                        | В       |                | Position et taille<br>Description<br>Nom<br>Contrôle<br>Formulaire<br>Remplacer par |
| A      | jou<br>de  | uter une<br>e défilem | barre<br>ent             |                        |         |                | Disposition                                                                         |
|        | H          |                       | Edite<br>proprié<br>bout | r les<br>tés du<br>ton |         | <b>X</b><br>Ff | <u>G</u> rouper →<br><u>C</u> ouper<br><u>C</u> opier<br><u>C</u> oller             |

| Propriétés : Bouton    |                                |   |
|------------------------|--------------------------------|---|
| Général Événements     |                                |   |
| Largeur                | 1,00cm                         | * |
| Hauteur                | 1,67cm                         |   |
| Police                 | (par défaut)                   |   |
| Alignement             | Au centre 💌                    |   |
| Alignement vert        | Par défaut 💌                   |   |
| Couleur d'arrière-plan | Par défaut 💌                   |   |
| Coupure de mot         | Non 💌                          |   |
| Action                 | Aucun 👻                        |   |
| URL                    | Aucun<br>Envover le formulaire | = |
| Cadre                  | Réinitialiser le formulaire    |   |
| Bouton par défaut      | Premier enregistrement         |   |
| Images                 | Enregistrement précédent       |   |
|                        | Dernier enregistrement         |   |
|                        | 1                              |   |
|                        |                                |   |
|                        |                                |   |

Choix de l'action associée au clic bouton (ex: Enregistrer Enregistrement

# Création d'un Formulaire : saisie <u>auteurs</u> avec l'Assistant (5/6)

### On peut modifier le formulaire :

Ajouter un bouton Nouveau (vide les champs)

Nom de « variable » associé au bouton (utile en cas de programmation VB)

|                         | Propriétés : Bouton   |                                                              |                 |
|-------------------------|-----------------------|--------------------------------------------------------------|-----------------|
|                         | Général Événements    |                                                              |                 |
| UK                      | Nom                   | BtnNouveau                                                   |                 |
| Nouveau                 | Étiquette             | Nouveau                                                      | Toxto du bouton |
|                         | Activé                | Oui                                                          |                 |
|                         |                       |                                                              |                 |
|                         | Coupure de mot        | Non                                                          | <b>•</b>        |
|                         | Action                | Aucun                                                        | -               |
|                         | URL                   | Aucun<br>Envover le formulaire                               |                 |
|                         | Cadre                 | Réinitialiser le formulaire                                  |                 |
|                         | Bouton par défaut     | Ouvrir la page web<br>Premier enregistrement                 |                 |
| esociation d'une action | Images                | Enregistrement précédent                                     |                 |
|                         | Alignement des images | Dernier enregistrement                                       |                 |
| Ad circ dd Bodtoll      | compont d'information | Enregistrer l'enregistrement<br>Annuler la saisie de donnée  |                 |
|                         | Texte d'aide          | ··· Nouvel enregistrement                                    |                 |
|                         | URL de l'aide         | Supprimer l'enregistrement ゆ<br>''' Rafraîchir le formulaire |                 |
|                         |                       |                                                              |                 |

## Création d'un Formulaire : saisie <u>auteurs</u> avec l'Assistant (6/6) Résultat final :

| Bilb           | 📄 BilbliothequeSimple.odb : Saisie Auteur Simple - LibreOffice Base: Database Form              |                                                                                     |                                             |         |  |  |  |  |
|----------------|-------------------------------------------------------------------------------------------------|-------------------------------------------------------------------------------------|---------------------------------------------|---------|--|--|--|--|
| <u>Fichier</u> | r É <u>d</u> ition <u>A</u> ffichage <u>I</u> ns                                                | ertion Forma <u>t</u> Ta <u>b</u> leau <u>O</u> utils Fe <u>n</u> être Aid <u>e</u> |                                             |         |  |  |  |  |
|                | • 🖬 • 🗟   🖻                                                                                     | 📓 🖻 🕲   🌝 💖   💥 🖣 🖻 • 🄺   •                                                         | 5 • e •   🔊 🗐 • 🚱 🔶 🕤 🙆 👖   😂               |         |  |  |  |  |
| ······         |                                                                                                 |                                                                                     |                                             |         |  |  |  |  |
| <b>A</b>       | NomAuteur                                                                                       | VERNES                                                                              | Ok                                          |         |  |  |  |  |
| 2              | PrenomAuteur                                                                                    | Henri                                                                               | Nouveau                                     |         |  |  |  |  |
| AB()           |                                                                                                 | Enregistrement 1 de 1 H 📢                                                           | н                                           |         |  |  |  |  |
| Q              | Enregistrement 1                                                                                | de 1 🛛 🖌 🕨 🐻 🖗                                                                      | > Na   Ce (22   Ng 14 11   N 14 12 Ng 14 14 |         |  |  |  |  |
|                | 6   2 9   9 =                                                                                   | 8 M T I P                                                                           | 🖣 🕴 🖌 🔲 🔵 🌽 T 😰   🔶 • 🐵 • •                 | · · · » |  |  |  |  |
| Att            | Attention : navigation dans les enregistrement<br>nouvellement créés (ne liste pas les anciens) |                                                                                     |                                             |         |  |  |  |  |

# Création d'un Formulaire : saisie <u>Livre</u> avec l'Assistant (1/7)

#### On recommence ...

| Assistant Formulaire                                         | - C C X B                                                                                                    |                                                                         |
|--------------------------------------------------------------|----------------------------------------------------------------------------------------------------|-------------------------------------------------------------------------|
| <u>Étapes</u><br>1. Sélection de champ                       | Sélectionner les champs du formulaire<br>Tables ou requêtes                                                                                                    | On ne sélectionne pas :                                                 |
| 2. Paramétrer un sous-<br>formulaire                         | Table : Livre                                                                                                    | • Date Achat : car on veut une saisie                                   |
| 3. Ajouter des champs de<br>sous-formulaire                  | Champs disponibles     Champs du formulaire       Date Achat     idExemplaire                                                                                       |                                                                         |
| 4. Obtenir des champs joints<br>5. Positionner les contrôles | FkAuteur Titre                                                                                                    | •FKAuteur : car on veut que cette<br>valeur soit trouvée dans une liste |
| 6. Définir la saisie de données                              |                                                                                                    | d'auteurs (sinon, il faudrait saisir<br>directement la valeur de la clé |
| 7. Appliquer les styles<br>8. Définir un nom                 |                                                                                                    | primaire d'un auteur càd « 3 »)                                         |
|                                                              | Les champs binaires sont toujours répertoriés : vous pouvez les sélecti<br>la liste de gauche.<br>Lorsque cela est possible, ils sont interprétés comme des images. | onner dans                                                              |
| Aide                                                         | < <u>P</u> récédent <u>Suivant</u> > <u>T</u> erminer Ar                                                                                                    | nnuler                                                                  |

# Création d'un Formulaire : saisie <u>Livre</u> avec l'Assistant (2/7)

### On ajoute un champ date …

| Fichier Édition Affichage Insertion Format Tableau Qutils Fenêtre Aide  | Modifier propriété Actif : Non<br>(clé automatique)                                                                                                    |
|-------------------------------------------------------------------------|----------------------------------------------------------------------------------------------------|
| idExemplaire<br>Titre<br>Date Achat<br>t d'un contrôle<br>amp de Date » | Propriétés : Champ de date          Général Données       Événements         Champ de données       idExemplaire         Saisie requise       idExemplaire         Titre       Date Achat         FkAuteur       Image: Champs au champ         Date Achat de la       table Livre |
| t d'un libellé (zone de texte) « Date Achat »                           | ✓ ■ ● ∨ T ◎   ♦ • ◎ • ♦ • ■ • ■ • ★ •   ⊽   ▲ ≅ T                                                                                                    |

# Création d'un Formulaire : saisie <u>Livre</u> avec l'Assistant (3/7)

Modifier la forme (texte) du texte (police, couleur etc...)

(dou

|                                                                                                    | Cliq<br>Car                           | uer sur<br>actères           | Modifie             | r paramètres                  |
|----------------------------------------------------------------------------------------------------|---------------------------------------|------------------------------|---------------------|-------------------------------|
| BilbliothequeSimple.odb : Livre2 - LibreOffice Base: Database Form                                                                                                    |                                       |                              | /                   |                               |
| <u>F</u> ichier É <u>d</u> ition <u>A</u> ffichage <u>I</u> nsertion Forma <u>t</u> Ta <u>b</u> leau <u>O</u> utils Fe <u>n</u> être Aid <u>e</u>                                                                                                    | ABC                                   |                              |                     |                               |
| 📄 🕶 🖬 😴   🗹   🔚 📅 🐯   👐 🐯   😽 🗄 👘 🔹 🌧   🖘 🕫                                                                                                    |                                       | aractère                     |                     |                               |
| Segoe UI 🔹 12 💌 🙈 🔌 🛓 🔤 🗏 🗮 🖹                                                                                                    | ABC ¶                                 | Police Effets de caractère P | osition             |                               |
| $ \underbrace{ \begin{array}{c} \hline \\ \\ \end{array}} \underbrace{ \begin{array}{c} \hline \\ \end{array}} \underbrace{ \begin{array}{c} \hline \end{array}} \underbrace{ \begin{array}{c} \hline \\ \end{array}} \underbrace{ \begin{array}{c} \hline \end{array}} \underbrace{ \begin{array}{c} \hline \\ \end{array}} \underbrace{ \begin{array}{c} \hline \end{array}} \underbrace{ \begin{array}{c} \end{array}} \underbrace{ \begin{array}{c} \end{array}} \underbrace{ \begin{array}{c} \end{array}} \underbrace{ \begin{array}{c} \end{array}} \underbrace{ \begin{array}{c} \end{array}} \underbrace{ \begin{array}{c} \end{array}} \underbrace{ \begin{array}{c} \end{array}} \underbrace{ \begin{array}{c} \end{array}} \underbrace{ \begin{array}{c} \end{array}} \underbrace{ \begin{array}{c} \end{array}} \underbrace{ \begin{array}{c} \end{array}} \underbrace{ \begin{array}{c} \end{array}} \underbrace{ \begin{array}{c} \end{array}} \underbrace{ \end{array}} \underbrace{ \begin{array}{c} \end{array}} \underbrace{ \begin{array}{c} \end{array}} \underbrace{ \begin{array}{c} \end{array}} \underbrace{ \end{array}} \underbrace{ \begin{array}{c} \end{array}} \underbrace{ \begin{array}{c} \end{array}} \underbrace{ \begin{array}{c} \end{array}} \underbrace{ \end{array}} \underbrace{ \begin{array}{c} \end{array}} \underbrace{ \begin{array}{c} \end{array}} \underbrace{ \end{array}} \underbrace{ \begin{array}{c} \end{array}} \underbrace{ \end{array}} \underbrace{ \begin{array}{c} \end{array}} \underbrace{ \end{array}} \underbrace{ \begin{array}{c} \end{array}} \underbrace{ \end{array}} \underbrace{ \begin{array}{c} \end{array}} \underbrace{ \end{array}} \underbrace{ \begin{array}{c} \end{array}} \underbrace{ \end{array}} \underbrace{ \begin{array}{c} \end{array}} \underbrace{ \end{array}} \underbrace{ \end{array}} \underbrace{ \begin{array}{c} \end{array}} \underbrace{ \end{array}} \underbrace{ \end{array}} \underbrace{ \begin{array}{c} \end{array}} \underbrace{ \end{array}} \underbrace{ \end{array}} \underbrace{ \end{array}} \underbrace{ \end{array}} \underbrace{ \begin{array}{c} \end{array}} \underbrace{ \end{array}} \underbrace{ \end{array}}  \\  \\ \underbrace{ \end{array}} \underbrace{ \end{array}}  \\  \\  \\  \\ \\  \\ \\  \\ \\  \\ \\ \\  \\ \\ \\  \\ \\ \\ \\ \\ \\ \\ \\ \\ \\ \\ \end{array}  \\ \\ \\ \\ \\ \\ \\ \\ \\ \\ \\ \\ \\ \\ \end{array} \\ \\ \\ \\$ | 9 · · · 10 · · · 1                    | Options                      |                     |                               |
|                                                                                                    |                                       | Couleur de police            | Surlignage          | Couleur de surlignage         |
| idExemplaire                                                                                                    |                                       | Blanc                        | (Sans)              | Automatique 💌                 |
|                                                                                                    | : : :                                 |                              | Barre<br>(Sans)     |                               |
| Titre                                                                                                    |                                       | Relief                       | Soulignage          | <u>C</u> ouleur de soulignage |
|                                                                                                    |                                       | (Sans)                       | (Sans)              | Automatique 🔻                 |
| xF                                                                                                    | · · · · · · · · · · · · · · · · · · · | Co <u>n</u> tour             | <u>M</u> ot par mot |                               |
| Sélection de      ✓                                                                                                    |                                       | Ombre O                      |                     |                               |
|                                                                                                    |                                       |                              |                     |                               |
|                                                                                                    |                                       |                              |                     |                               |
|                                                                                                    |                                       |                              |                     |                               |
|                                                                                                    |                                       |                              |                     |                               |
|                                                                                                    |                                       |                              |                     |                               |
|                                                                                                    |                                       |                              | OK Annular          | Aida Dáisisialian             |
| Sélectionner le texte                                                                                                    |                                       |                              | Annuler             |                               |
| ble clic + Sélection – ex. Ctrle+A)                                                                                                    |                                       |                              |                     |                               |

## Création d'un Formulaire : saisie <u>Livre</u> avec l'Assistant (4/7)

Sélectionner le champ date et dans le menu contextuel (bouton droit) cliquer sur Contrôle

| 7/05/2013 -              |
|--------------------------|
| mai 2013                 |
|                          |
| 9 30 1 2 3 4 5           |
| 6 7 8 9 10 11 12         |
| 0 21 22 23 24 25 26      |
| <b>7 28 29 30 31</b> 1 2 |
| 3 4 5 6 7 8 9            |
| urd'hui Aucun            |
|                          |
|                          |

# Création d'un Formulaire : saisie <u>Livre</u> avec l'Assistant (5/7)

### Ajout d'une liste déroulante listant les auteurs

|                              | 3 · · · Z · · · 1 · · · ] · · | · 1 · · · Z · [ ·      | 3 - 1 - 4 - 1 - 5 - 1 - 6 -                                                     |                                                                 | ····10 · ··11 | 12 · · · 13 | 14 14 15 15 10 |
|------------------------------|-------------------------------|------------------------|---------------------------------------------------------------------------------|-----------------------------------------------------------------|---------------|-------------|----------------|
| 🐻 🖓 🕹                        |                               |                        | Aurichant Zone de liste - S                                                     |                                                                 | : :           |             | x              |
| a -                          | idExemplaire                  |                        | Assistant Zone de liste - S                                                     | election de table                                               |               |             |                |
|                              | Titre                         | 1                      | Type de contenu<br>Contenu                                                      | Table<br>Livre                                                  |               |             |                |
|                              |                               |                        | Contrôle<br>Toutes <u>l</u> es tables de la s                                   | ource de données du                                             | Auteur        |             |                |
|                              | Date Achat                    |                        | formulaire sont mentio<br>Sélectionnez les tables o<br>devront servir de base a | nnées à droite.<br>dont les données<br>ju contenu de la liste : | Livre         |             |                |
|                              |                               |                        |                                                                                 |                                                                 |               |             |                |
| Cliquer sur<br>Zone de liste |                               |                        |                                                                                 |                                                                 |               |             |                |
| 5 · · 4 · ·                  |                               | On veut q<br>sélection | ue la saisie se li<br>d'un auteur dan                                           | mite à la<br>s une liste                                        | >>            | Terminer    | Annuler        |
|                              |                               | présentes              | a dans la table A                                                               | uteur                                                           |               |             |                |

## Création d'un Formulaire : saisie <u>Livre</u> avec l'Assistant (6/7)

### Ajout d'une liste déroulante listant les auteurs

Assist

Séle visu

| Assistant Zone de liste - Sélection de chan<br>Champs existants<br>idAuteur<br>NomAuteur<br>PrenomAuteur | Champ d'affichage<br>NomAuteur<br>Le contenu du champ sélectionné sera affiché<br>amp d'affichage |        | Choix de l'information<br>apparaissant dans la liste<br>déroulante (1 seul champ<br>possible)   |
|----------------------------------------------------------------------------------------------------|---------------------------------------------------------------------------------------------------|--------|-------------------------------------------------------------------------------------------------|
| sistant Zone de liste - Liaison de champs                                                                | omAuteur                                                                                          | ×      |                                                                                                 |
| Sélectionnez les champs dont le contenu d<br>visualisation.                                              | oit coïncider afin d'afficher la valeur du ch                                                     | amp de | La sélection d'un élément dans la liste<br>renverra la valeur de clé primaire<br>correspondante |
| Champ de la table des <u>v</u> aleurs                                                                    | Champ de la table de <u>l</u> iste                                                                |        | lci on indique que cette valeur doit être                                                       |
| FkAuteur                                                                                                 | idAuteur                                                                                          |        |                                                                                                 |
| idExemplaire                                                                                             | idAuteur                                                                                          |        | associee avec la cie ell'anyere rikalleur.                                                      |
| Titre                                                                                                    | NomAuteur                                                                                         |        | Ainsi, on « remplira » automatiquement le                                                       |
| Date Achat                                                                                               | PrenomAuteur                                                                                      |        | champ correspondant                                                                             |
| FKAuteur                                                                                                 |                                                                                                   |        |                                                                                                 |

## Création d'un Formulaire : <u>saisie Livre ave</u>c l'Assistant (7/7) ésultats

| idExemplaire | <autochamp></autochamp>              | Resultate                                                                                                    | 5                |
|--------------|--------------------------------------|----------------------------------------------------------------------------------------------------|------------------|
| Titre        | Deux ans de vacances                 | 🗋 Auteur - BilbliothequeSimple - LibreOff 📼 💷 🔀                                                                           | 5                |
| Date Achat   | Liste déroulante<br>avec les auteurs | <u>Fichier</u> Édition       Affichage       Insertion       Outils       Fenêtre       Ai                                | id <u>e</u><br>» |
|              | VERNE VIAN VIAN                      | ▶     0     VIAN     Boris       1     VERNE     Jules       3     VERNES     Henri       ☆ <autocham< td=""></autocham<> | • III •          |
|              | VERNES                               | Enregistrement 1 de 3                                                                                                    |                  |

| Ľ                                                                             | Livre - BilbliothequeSimple - LibreOffice Base: Table Data View |                            |                                         |          |           |  |  |  |  |  |
|-------------------------------------------------------------------------------|-----------------------------------------------------------------|----------------------------|-----------------------------------------|----------|-----------|--|--|--|--|--|
| <u>Fichier</u> Édition <u>Affichage</u> Insertion <u>O</u> utils Fenêtre Aide |                                                                 |                            |                                         |          |           |  |  |  |  |  |
| . (                                                                           | 3 I 🕑 i 🔏 9                                                     | 1 🖹   🗢   🔍   C 🛛          | r v v v v i i i i i i i i i i i i i i i |          |           |  |  |  |  |  |
|                                                                               | idExemplaire                                                    | Titre                      | Date Achat                              | FkAuteur |           |  |  |  |  |  |
|                                                                               | 0                                                               | L'Ecume des Jours          | 01/01/00                                | 0        |           |  |  |  |  |  |
|                                                                               | 1                                                               | 20 000 lieux sous les mers |                                         | 1        | SI ON N'a |  |  |  |  |  |
|                                                                               | В                                                               | Deux ans de vacances       |                                         | 1        | une rubr  |  |  |  |  |  |
|                                                                               | 4                                                               | Deux ans de vacances       | 09/09/13                                | 1        | ne sera i |  |  |  |  |  |
| <b></b>                                                                       | <autochamp></autochamp>                                         |                            |                                         |          | => 1er oo |  |  |  |  |  |
|                                                                               |                                                                 |                            |                                         |          | 1° es     |  |  |  |  |  |
| Enre                                                                          | egistrement 3                                                   | de 4                       |                                         |          |           |  |  |  |  |  |

ssocie pas le champ Date avec ique de la table, la valeur saisie pas reportée dans la table sai sans date d'achat !

# Afficher plusieurs valeurs dans la liste déroulante ...

| BilbliothequeSimple.odb : Livre2 - LibreOffice Base: Database Form                                                                                                    |                                   |
|----------------------------------------------------------------------------------------------------|-----------------------------------|
| <u>F</u> ichier É <u>d</u> ition <u>A</u> ffichage Insertion Format Ta <u>b</u> leau <u>O</u> utils Fe <u>n</u> être Aid <u>e</u>                                                                                                    | &                                 |
| i È ▼ 🖻 ▼ 🖥 ♥   ∞   ∞   ∞ 🐨 🐨   🐝 🖶 🎁 ▼ 🌲   🦘 ▼ 🚓   ≦   ∞   3 🔲 ▼ 🕼   4 🕼 🗐 ¶   \$                                                                                                    |                                   |
| Style par défaut 🔽 Times New Roman 🖳 12 🔍 A 🖉 🖺 🗉 🗐 🗐 🗐 🕼 🖉 Propriétés : Zone de liste                                                                                                    | 8                                 |
| Image: State of the state of the s |                                   |
| 3       2       1       1       2       3       4       5       6       7       8       9       10         Image: State of the state of the state of the                                                                                                    | ettant de<br>etant de<br>ur de la |
|                                                                                                    |                                   |
|                                                                                                    |                                   |
| SELECT CONCAT( "NomAuteur", CONCAT( ` `, "PrenomAuteur")), "<br>FROM "Auteur"                                                                                                    | idAuteur"                         |
| Attention : pour ajouter un espace utiliser ' ' (apostrophes) et p                                                                                                    | as ""                             |

# Afficher plusieurs valeurs dans la liste déroulante ...

41/56

## Résultat Final !

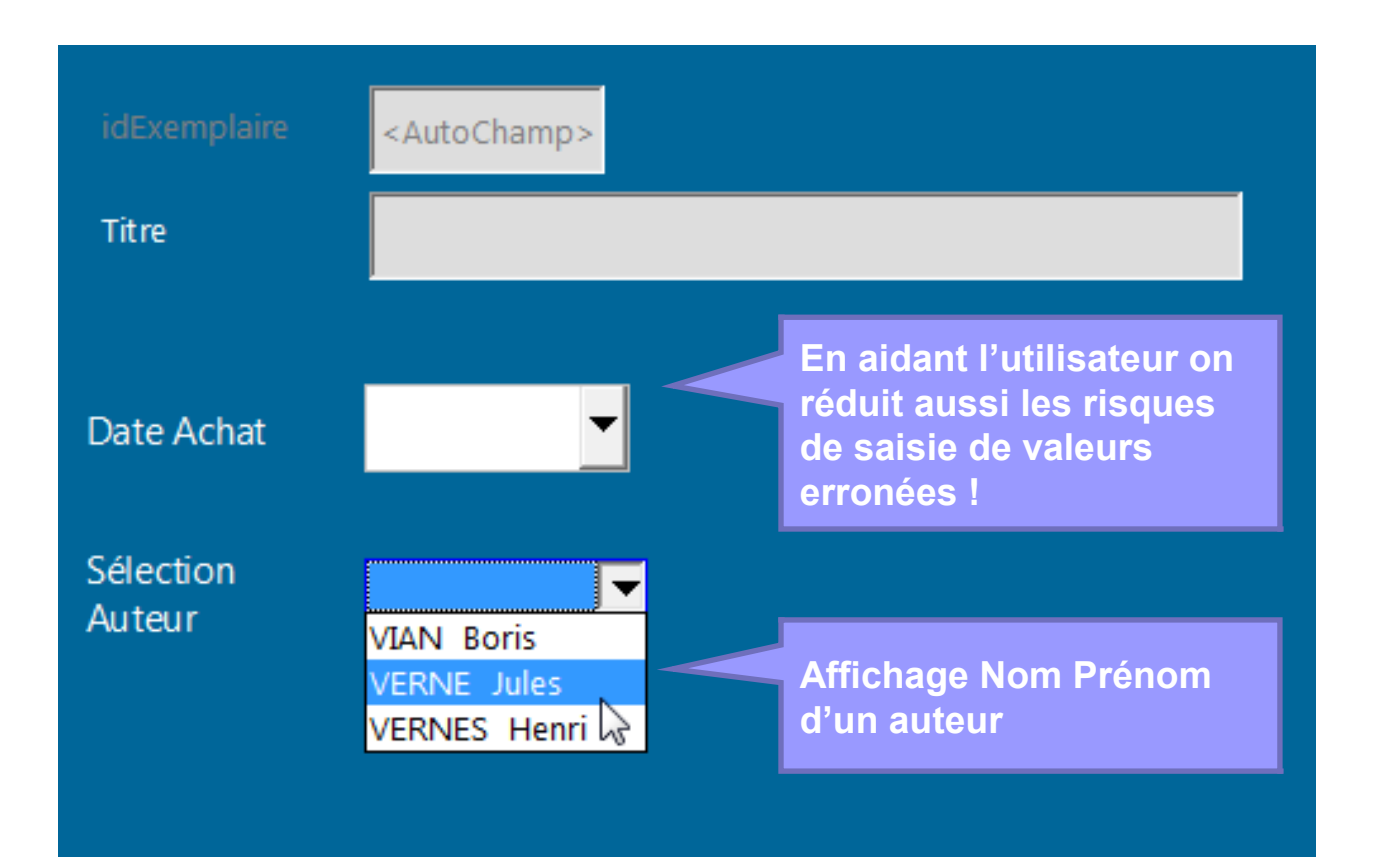

# 4. Requêtes SQL (SELECT)

## Schéma de la base de données

| BilbliothequeSimple.odb : BilbliothequeSimp                      | le - LibreOffic 👝 😐           |               | 🗋 Auteur                                                | r - Bilbliotheque      | Simple - LibreOffi             | ce B 🗖 🖻 🔀                          |
|------------------------------------------------------------------|-------------------------------|---------------|---------------------------------------------------------|------------------------|--------------------------------|-------------------------------------|
| <u>Fichier</u> Édition <u>Affichage</u> Insertion <u>O</u> utils | Fe <u>n</u> être Aid <u>e</u> | - 22          | <u>F</u> ichier É                                       | dition <u>A</u> fficha | age <u>I</u> nsertion <u>O</u> | utils Fe <u>n</u> être Aid <u>e</u> |
| 🔢   S 🔿   🖀 🚭                                                    |                               |               |                                                         | 2   X 🗄 I              | Ê   ⇔   Q   (                  | c -   ¶ar il iî »                   |
|                                                                  |                               |               | idA                                                     | uteur Nom/             | Auteur Prenom                  | Auteur                              |
| Auteur                                                           | I livre                       | _             | ▶ 0                                                     | VIAN                   | Boris                          |                                     |
|                                                                  | eivic                         | =             | 1                                                       | VERNE                  | Jules                          |                                     |
| NomAuteur                                                        | Titre                         |               | 3                                                       | VERNES                 | Henri                          |                                     |
| PrenomAuteur                                                     | Date Achat                    |               | × <auto< td=""><td>oCham</td><td></td><td></td></auto<> | oCham                  |                                |                                     |
|                                                                  | -n_ FkAuteur                  |               |                                                         |                        |                                |                                     |
|                                                                  |                               |               | Enregistrer                                             | ment 1                 | de 3                           |                                     |
|                                                                  |                               |               |                                                         |                        |                                |                                     |
|                                                                  |                               |               |                                                         |                        |                                | Base de données                     |
| •                                                                |                               | •             |                                                         |                        |                                | buse de donnees                     |
| r                                                                |                               |               |                                                         |                        |                                |                                     |
| Livre - BilbliothequeSimple - LibreOffice Base                   | : Table Data View             |               | ×                                                       |                        | k.                             |                                     |
| <u>Fichier Édition Affichage</u> Insertion Outils                | Fe <u>n</u> être Aid <u>e</u> |               |                                                         |                        |                                | <u>T</u> ables                      |
|                                                                  | -   🖙 🕄 🔐   😎 🤟               |               |                                                         | Editor                 |                                | -53                                 |
|                                                                  |                               | <b>u</b>   u. |                                                         |                        |                                | E C                                 |
| idExemplaire Titre                                               | Date Achat FkAuteu            | r             |                                                         | requ                   | lête                           | Requêtes                            |
| 0 L'Ecume des Jours                                              | 01/01/00 0                    |               |                                                         |                        |                                | Inclucies                           |
| 1 20 000 lieux sous les mers                                     | 1                             |               |                                                         |                        |                                |                                     |
| 3 L'ombre Jaune                                                  | 01/01/83 3                    |               |                                                         |                        | -                              | OK                                  |
| 4 Deux ans de vacances                                           | 09/09/13 1                    | N             | =                                                       |                        |                                | Formulaires                         |
| 5 Voyage au centre de la terr                                    | e 0                           | 3             |                                                         |                        |                                | i or <u>m</u> ulaires               |
| 7 Les Fourmis de l'Ombre Ja                                      | u 01/01/84 3                  |               |                                                         |                        |                                | 1                                   |
| 8 Les Fourmis                                                    | 01/01/82 0                    |               |                                                         |                        |                                |                                     |
| AutoChamp>                                                       |                               |               | -                                                       |                        |                                | Rannorts                            |
| Enregistrement 8 de 8                                            |                               |               |                                                         |                        |                                | napports                            |

## Création d'une requête mono table avec l'Assistant 1/6

44/56

| BilbliothequeSimple.od                            | b - LibreOffice Ba                        | ase                                                                                                    |                                                                                                    |                          |                |
|---------------------------------------------------|-------------------------------------------|----------------------------------------------------------------------------------------------------|----------------------------------------------------------------------------------------------------|--------------------------|----------------|
| <u>F</u> ichier É <u>d</u> ition <u>A</u> ffichag | e <u>I</u> nsertion <u>O</u>              | utils Fe <u>n</u> être Aid <u>e</u>                                                                                                    |                                                                                                    |                          | <u>ى</u>       |
| 🗄 🖬 • 💼 • 🔚   🖶 (                                 | Ê •   :↓ :↑                               | 🔐 •   😂 🛛 🖨 🕼 🖪                                                                                                    |                                                                                                    |                          |                |
| Base de données                                   | Tâches                                    | <b>*</b>                                                                                                    | <u>U</u> tiliser l'assis                                                                                         | tant pour cré            | er une requête |
| Tables                                            | <u>C</u> réer<br>روز Utilise<br>دور Créer | une requête en mode Ébauche<br>r l'assistant pour créer une requête<br>une requête en mode <u>S</u> QL                                                                                                    |                                                                                                    | cription                 |                |
| Requêtes                                          | Requêtes                                  | Assistant Requête                                                                                                    | Sélectionnez les champs (colonne                                                                                 | :s) de la requête        |                |
| Formulaires                                       |                                           | <ol> <li>Sélection de champ</li> <li>Ordre de tri</li> <li>Conditions de recherche</li> <li>Détails ou résumé</li> <li>Groupement</li> <li>Conditions de groupement</li> <li>Alias</li> <li>Aperçu</li> </ol> | Tables         Table : Auteur         Champs disponibles         idAuteur         NomAuteur         PrenomAuteur | Champs dans la requête : | Aucun -        |
| Base de données intégrée                          |                                           | Aide<br>Moteur de base de donne                                                                                                    | <pre>&lt; Précédent Suivant &gt; </pre>                                                                          | <u>I</u> erminer Ar      | inuler         |

# Création d'une requête mono table avec l'Assistant 2/6

| Assistant Requête           |                                                                  | × |  |  |  |  |  |  |
|-----------------------------|------------------------------------------------------------------|---|--|--|--|--|--|--|
| <u>Étapes</u>               | Sélectionnez les conditions de recherche                         |   |  |  |  |  |  |  |
| 1. Sélection de champ       | Rechercher sur la base de tous ces critères                      |   |  |  |  |  |  |  |
| 2. Ordre de tri             | Rechercher sur la base d'un de ces critères                      |   |  |  |  |  |  |  |
| 3. Conditions de recherche  |                                                                  |   |  |  |  |  |  |  |
| 4. Détails ou résumé        | Champs Condition <u>V</u> aleur                                  | _ |  |  |  |  |  |  |
| 5. Groupement               | Auteur.NomAuteur                                                 |   |  |  |  |  |  |  |
| 6. Conditions de groupement |                                                                  |   |  |  |  |  |  |  |
| 7. Alias                    | Champs Condition Valeur                                          |   |  |  |  |  |  |  |
| 8. Aperçu                   | 💌 est égal à 💌                                                   |   |  |  |  |  |  |  |
|                             | Champs Condition Valeur                                          |   |  |  |  |  |  |  |
| Aide                        | < <u>P</u> récédent <u>Suivant &gt;</u> <u>T</u> erminer Annuler |   |  |  |  |  |  |  |

# Création d'une requête mono table avec l'Assistant 3/6

| Étapes<br>1. Sélection de champ<br>2. Ordre de tri<br>3. Conditions de recherche<br>4. Détails ou résumé | Revoyez la présentation et décidez de la suite         Nom de la requête         Recherche Auteur Verne**** <u> <u> <u> </u></u></u>                                                                                                    |
|----------------------------------------------------------------------------------------------------|----------------------------------------------------------------------------------------------------|
| 5. Groupement<br>6. Conditions de groupement<br>7. Alias<br>8. Aperçu                                    | Aperçu<br>Champs dans la requête : Nom de l'Auteur (Auteur.NomAuteur), Prénom de<br>l'Auteur (Auteur.PrenomAuteur)<br>Ordre de tri : Nom de l'Auteur (ASC), Prénom de l'Auteur (ASC)<br>Conditions de recherche : Nom de l'Auteur comme 'VERNE'<br>Aucun groupe n'a été assigné.<br>Aucune condition de groupement n'a été assignée.                                                                                                    |
| Aide                                                                                                    | <u>Précédent</u> Suivant > <u>Ierminer</u> <u>ierminer</u> <u>ierminer     <u>ierminer</u> <u>ierminer     <u>ie</u></u></u> |

## Création d'une requête mono table Exécuter la requête

| Bilbliot                                                                                                    | thequeSimple.o. | therche Auteu   | r Verne**** - Lik | oreOffice Base: Qu | ery Design                |       |                                     |                           |  |  |   |
|----------------------------------------------------------------------------------------------------|-----------------|-----------------|-------------------|--------------------|---------------------------|-------|-------------------------------------|---------------------------|--|--|---|
| Eichier E                                                                                                    |                 |                 |                   |                    |                           |       |                                     |                           |  |  |   |
|                                                                                                    | 1) % 9 E        | i o o lat       |                   |                    | 1 <sup>¥</sup> 23! lout ▼ | 2     |                                     |                           |  |  |   |
| Image: Auteur     On vo       *     *       *     *       *     *       *     *       *     *       *     *       *     *       *     *       *     *       *     *       *     *       *     *       *     *       *     *       *     *       *     * |                 |                 |                   |                    |                           |       | cher VER<br>n requête<br>ter sur la | NE &<br>(Menu<br>requête) |  |  | Ē |
| •                                                                                                    |                 |                 |                   |                    |                           |       |                                     |                           |  |  |   |
| Champ                                                                                                    | NomAuteur       | PrenomAuteur    |                   |                    |                           |       |                                     |                           |  |  | - |
| Alias                                                                                                    | Nom de l'Auteu  | Prénom de l'Aut |                   |                    |                           |       |                                     |                           |  |  |   |
| Table                                                                                                    | Auteur          | Auteur          |                   |                    |                           |       |                                     |                           |  |  |   |
| Tri                                                                                                    | croissant       | croissant       |                   |                    |                           |       |                                     |                           |  |  |   |
| Visible                                                                                                    | <b>V</b>        | <b>V</b>        |                   |                    |                           |       |                                     |                           |  |  |   |
| Fonction                                                                                                    |                 |                 |                   |                    |                           |       |                                     |                           |  |  | = |
| Critère                                                                                                    | LIKE 'VERNE%']  | -               |                   |                    |                           |       |                                     |                           |  |  |   |
| Ou                                                                                                    |                 |                 |                   |                    | VERNE                     | r par |                                     |                           |  |  |   |
| Ou                                                                                                    |                 |                 |                   | VERNE*             |                           |       |                                     |                           |  |  |   |
| Ou                                                                                                    |                 |                 |                   |                    |                           |       |                                     |                           |  |  |   |
| Ou                                                                                                    |                 |                 |                   |                    |                           |       |                                     |                           |  |  |   |
|                                                                                                    |                 |                 |                   |                    |                           |       |                                     |                           |  |  | + |
| •                                                                                                    |                 |                 |                   |                    |                           |       |                                     |                           |  |  | P |

# Création d'une requête mono table avec l'Assistant 5/6

| Bilblioth                  | 🕽 BilbliothequeSimple.odb : Recherche Auteur Verne**** - LibreOffice Base: Query Design                           |                  |           |                |                  |      |  |  | × |  |     |
|----------------------------|----------------------------------------------------------------------------------------------------|------------------|-----------|----------------|------------------|------|--|--|---|--|-----|
| <u>F</u> ichier É <u>d</u> | <u>F</u> ichier É <u>d</u> ition <u>A</u> ffichage <u>I</u> nsertion <u>O</u> utils Fe <u>n</u> être Aid <u>e</u> |                  |           |                |                  |      |  |  |   |  |     |
| i 🗖 🛛                      | )  🔏 🗗 💼                                                                                                    | ⇔ ⇔   0↓[        | 🔽   🎜   🐿 | <i>f</i> ≈ 📋 🕬 | Variation Tout ▼ | 2    |  |  |   |  |     |
|                            | X 🗄 🗈                                                                                                    | 🖘   <b>Q</b>   C | -   📭 🕄 🕄 | ,   🎪 🙏 🛦      | 7 <sup>2</sup>   |      |  |  |   |  |     |
| Nom                        | Nom de l'Auteur Prénom de l'Auteur                                                                                |                  |           |                |                  |      |  |  |   |  |     |
| VERNE<br>VERNES            | Jul<br>He                                                                                                    | es 🙀             |           |                |                  |      |  |  |   |  |     |
|                            |                                                                                                    |                  |           |                | Teddee           |      |  |  |   |  |     |
|                            |                                                                                                    |                  |           |                | Taqqaa           | aaaa |  |  |   |  |     |
|                            |                                                                                                    |                  |           |                |                  |      |  |  |   |  |     |
| Enregistrem                | ent 1 de                                                                                                    | 2                |           | <b>1</b> 💿     |                  |      |  |  |   |  |     |
| 🗉 Aute                     |                                                                                                    |                  |           |                |                  |      |  |  |   |  |     |
| *                          |                                                                                                    |                  |           |                |                  |      |  |  |   |  |     |
| <pre>% idAu<br/>Nom</pre>  | teur<br>Auteur                                                                                                    |                  |           |                |                  |      |  |  |   |  |     |
| Pren                       | omAuteur                                                                                                    |                  |           |                |                  |      |  |  |   |  |     |
|                            |                                                                                                    |                  |           |                |                  |      |  |  |   |  |     |
| •                          |                                                                                                    |                  |           |                |                  |      |  |  |   |  | F T |
|                            |                                                                                                    |                  |           |                |                  |      |  |  |   |  |     |
| Tri                        | croissant                                                                                                    | croissant        |           |                |                  |      |  |  |   |  | ^   |
| Visible                    | <b>V</b>                                                                                                    | <b>V</b>         |           |                |                  |      |  |  |   |  |     |
| Fonction                   |                                                                                                    |                  |           |                |                  |      |  |  |   |  | =   |
| Critère                    | LIKE 'VERNE*'                                                                                                    |                  |           |                |                  |      |  |  |   |  |     |
| Ou                         |                                                                                                    |                  |           |                |                  |      |  |  |   |  | -   |
| •                          |                                                                                                    |                  |           |                |                  |      |  |  |   |  |     |

## Création d'une requête mono table avec l'Assistant 6/6

| Pour basculer en mode<br>SQL cliquer (désactiver)<br>le mode Ebauche)                                                                                      |       |
|----------------------------------------------------------------------------------------------------|-------|
| BilbliothequeSimple.odb : Re Auteur Verne**** - LibreOffice Base: Query Design                                                                             | - • • |
| <u>F</u> ichier É <u>d</u> ition <u>A</u> ffichage Insertion tils Fe <u>n</u> être Aid <u>e</u>                                                            | .≁    |
|                                                                                                    |       |
| $\square \square \square \square \square \square \square \square \square \square \square \square \square \square \square \square \square \square \square $ |       |
| Nom de l'Auteur Prénom de l'Auteur                                                                                                    |       |
| VERNE Jules                                                                                                    |       |
| Enregistrement 1 de 2                                                                                                    |       |
| SELECT "NomAuteur" AS "Nom de l'Auteur", "PrenomAuteur" AS "Prénom de l'Auteur" FROM "Auteur" WHERE                                                        | •     |
| "NomAuteur" LIKE 'VERNE%' ORDER BY "Nom de l'Auteur" ASC, "Prénom de l'Auteur" ASC                                                                         |       |
| La requête est modifiable                                                                                                    |       |
| Notez la différence :                                                                                                    | E     |
| • * avec l'assistant LibreOffice                                                                                                    |       |
| • % en SQL)                                                                                                    |       |
|                                                                                                    | -     |
| (saut de ligne apres FROM, WHERE…) =>                                                                                                    |       |

# Création d'une requête multi tables avec l'Assistant 1/4

- On va « essayer » d'afficher les auteurs et leurs livres
- Suivre la même procédure, mais en sélectionnant des champs des 2 tables (tous)

| Assistant Requête                                                                                                    |                                                                                                    |                                                                                                    |
|----------------------------------------------------------------------------------------------------|----------------------------------------------------------------------------------------------------|----------------------------------------------------------------------------------------------------|
| Étapes                                                                                                    | Sélectionnez les champs (colonnes) de la requête                                                                                                    | précédente est présente<br>(réutilisation)                                                                                                    |
| 2. Ordre de tri<br>3. Conditions de recherche<br>4. Détails ou résumé<br>5. Groupement<br>6. Conditions de groupement<br>7. Alias<br>8. Aperçu | Table : Auteur         Requête : Recherche Auteur Verne****         Table : Auteur         Table : Livre         NomAuteur         PrenomAuteur         >>         <         <         <         <         <         <         < | requête :<br>Champs dans <u>l</u> a requête :<br>Auteur.NomAuteur<br>Auteur.PrenomAuteur<br>Livre.Titre<br>Livre.Date Achat<br>Livre.FkAuteur |
| Aide                                                                                                    | < <u>P</u> récédent <u>S</u> uivant > <u>T</u> erminer                                                                                                    | Annuler                                                                                                    |

## Création d'une requête multi tables avec l'Assistant 2/4

On va « essayer » d'afficher les auteurs et leurs livres

|                          | Assistant Requête                                                                                                    |                                                                                                    | <b>-</b> X- |
|--------------------------|----------------------------------------------------------------------------------------------------|----------------------------------------------------------------------------------------------------|-------------|
|                          | Étapes                                                                                                    | Sélectionnez l'ordre de tri                                                                                                    |             |
|                          | <ol> <li>Sélection de champ</li> <li>Ordre de tri</li> <li>Conditions de recherche</li> <li>Détails ou résumé</li> </ol> | <u>T</u> rier par<br>Auteur.NomAuteur<br>■ Croissant<br>© Décroissant<br>Pu <u>i</u> s par                                               |             |
|                          | 5. Groupement<br>6. Conditions de groupement<br>7. Alias<br>8. Aperçu                                                    | Auteur.PrenomAuteur                                                                                                    |             |
| direc<br>niner<br>ra plu | tement<br>s tard)                                                                                                    | <ul> <li>Décroissant</li> <li>P<u>u</u>is par</li> <li>- indéfini -</li> <li> <u>D</u>écroissant</li> <li> <u>D</u>écroissant</li> </ul> |             |
|                          | Aide                                                                                                    | < <u>P</u> récédent <u>Suivant &gt; T</u> erminer Annule                                                                                 | r           |

Clique sur te (on ve

## Création d'une requête multi tables avec l'Assistant 3/4

#### Surprise !!! Le résultat est un produit scalaire des deux tables => Toutes les combinaisons (Auteur, Livre) sont affichées

### Le « bon » résultat n'aurait gardé que les livres dont les auteurs ... sont les auteurs : idAuteur = FkAuteur

| idAuteur | NomAuteur | PrenomAuteur | idExemplaire | Titre                        | Date Achat | FkAuteur |  |
|----------|-----------|--------------|--------------|------------------------------|------------|----------|--|
| 1        | VERNE     | Jules        | 1            | 20 000 lieux sous les mers   |            | 1        |  |
| 1        | VERNE     | Jules        | 4            | Deux ans de vacances         | 09/09/13   | 1        |  |
| 1        | VERNE     | Jules        | 0            | L'Ecume des Jours            | 01/01/00   | 0        |  |
| 1        | VERNE     | Jules        | 3            | L'ombre Jaune                | 01/01/83   | 3        |  |
| 1        | VERNE     | Jules        | 8            | Les Fourmis                  | 01/01/82   | 0        |  |
| 1        | VERNE     | Jules        | 7            | Les Fourmis de l'Ombre Jau   | 01/01/84   | 3        |  |
| 1        | VERNE     | Jules        | 5            | Voyage au centre de la terre |            | 1        |  |
| 3        | VERNES    | Henri        | 1            | 20 000 lieux sous les mers   |            | 1        |  |
| 3        | VERNES    | Henri        | 4            | Deux ans de vacances         | 09/09/13   | 1        |  |
| 3        | VERNES    | Henri        | 0            | L'Ecume des Jours            | 01/01/00   | 0        |  |
| 3        | VERNES    | Henri        | 3            | L'ombre Jaune                | 01/01/83   | 3        |  |
| 3        | VERNES    | Henri        | 8            | Les Fourmis                  | 01/01/82   | 0        |  |
| 3        | VERNES    | Henri        | 7            | Les Fourmis de l'Ombre Jau   | 01/01/84   | 3        |  |
| 3        | VERNES    | Henri        | 5            | Voyage au centre de la terre |            | 1        |  |
| 0        | VIAN      | Boris        | 1            | 20 000 lieux sous les mers   |            | 1        |  |
| 0        | VIAN      | Boris        | 4            | Deux ans de vacances         | 09/09/13   | 1        |  |
| 0        | VIAN      | Boris        | 0            | L'Ecume des Jours            | 01/01/00   | 0        |  |
| 0        | VIAN      | Boris        | 3            | L'ombre Jaune                | 01/01/83   | 3        |  |
| 0        | VIAN      | Boris        | 8            | Les Fourmis                  | 01/01/82   | 0        |  |
| 0        | VIAN      | Boris        | 7            | Les Fourmis de l'Ombre Jau   | 01/01/84   | 3        |  |
| 0        | VIAN      | Boris        | 5            | Voyage au centre de la terre |            | 1        |  |

## Création d'une requête multi tables avec l'Assistant 4/4

- Solution : Modifier la requête (par ex. avec \_\_\_\_
- Ajouter (après FROM) : WHERE "Auteur"."idAuteur" = "Livre'
- On n'a pas besoin de tous les champs
   => décocher les champs inutiles (menu Edite

|                       | NomAuteur | PrenomAuteur | Titre                        | Date Achat |
|-----------------------|-----------|--------------|------------------------------|------------|
| ⊳                     | VERNE     | Jules        | 20 000 lieux sous les mers   |            |
|                       | VERNE     | Jules        | Deux ans de vacances         | 09/09/13   |
|                       | VERNE     | Jules        | Voyage au centre de la terre |            |
|                       | VERNES    | Henri        | L'ombre Jaune                | 01/01/83   |
|                       | VERNES    | Henri        | Les Fourmis de l'Ombre Jaune | 01/01/84   |
|                       | VIAN      | Boris        | L'Ecume des Jours            | 01/01/00   |
|                       | VIAN      | Boris        | Les Fourmis                  | 01/01/82   |
|                       |           |              | ·                            | ·          |
| Enregistrement 1 de 7 |           |              |                              |            |

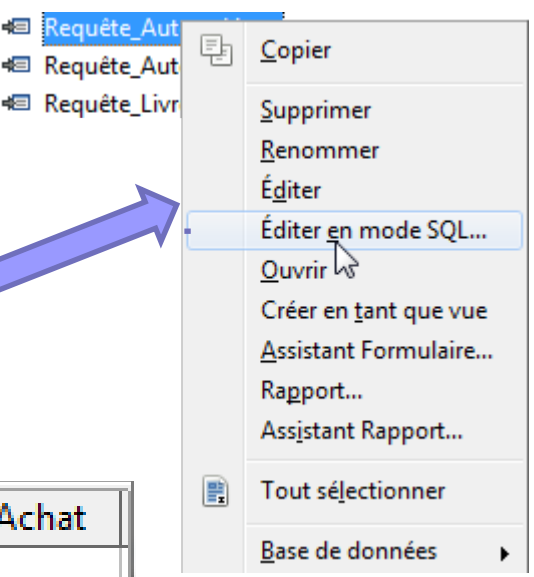

# Allez plus loin

### Trouvez les requêtes répondant aux questions suivantes :

- □ Recherche de l'auteur commençant par VERN
- □ Nombre de livre de la bibliothèque
- □ Idem ayant une date d'acquisition
- Nombre de livre par auteur
- □ Nombre de livre (et leurs auteurs) ayant « fourmis » dans le titre
- □ ...

# 4. Erreurs Fréquentes

# Insertion de données

#### Echec de l'exécution de la requête SQL INSERT INTO

- Mettre le nom de la table et des rubriques entre guillemets "Table1" ("champ1",...). En cas de copier coller depuis un autre document (word...) vérifier que les " ' n'ont pas été remplacés par des « ` '
- Mettre les valeurs textuelles (type Char, VarChar...) entre apostrophes. Ex. Values (1,2, 'valeur texte')
- Vérifier la casse dans les noms de la table ou des champs (différence minuscule/majuscule).
- Vérifier « accents » (Prénom dans table & Prenom dans INSERT INTO)
- Refus d'ajout de données (violation de contraintes)
  - Non respect de l'unicité de clef primaire : vous voulez ajouter un enregistrement avec une valeur de clef primaire déjà utilisée par un autre enregistrement
  - Non respect de l'unicité de<u>S</u> clef<u>S</u> primaire<u>S</u>: C'est le n uplet de clefs primaires qui enregistrement avec les valeurs (1,2, 3, 'quelque cnose ) ou les 5 premieres valeurs forment une clef primaire composée ("123"), l'ajout d'un autre enregistrement avec les même valeurs (et dans le même ordre) produira une erreur de violation de la contrainte d'unicité comme (1,2, 3, 'autre chose')

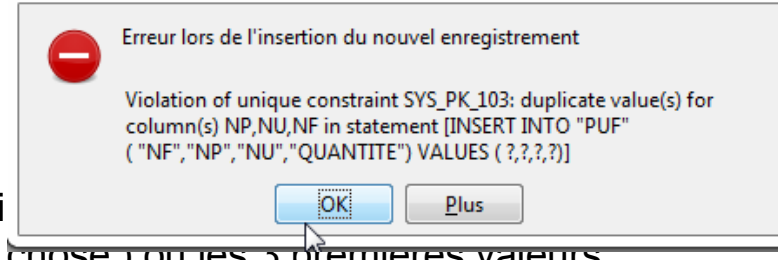